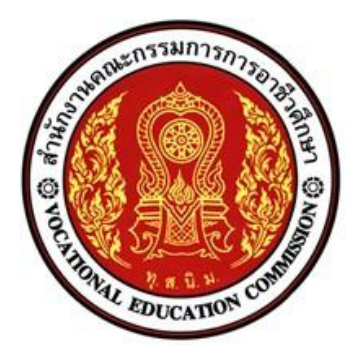

# แผนการจัดการเรียนรู้มุ่งเน้นสมรรถนะ

ชื่อวิชา พื้นฐานไมโครคอนโทรลเลอร์ รหัสวิชา 20127-2018 ทฤษฎี 1 ปฏิบัติ 3 หน่วยกิต 2 ✓ หลักสูตรประกาศนียบัตรวิชาชีพ □ หลักสูตรประกาศนียบัตรวิชาชีพชั้นสูง ประเภทวิชา อุตสาหกรรม สาขาวิชา เมคคาทรอนิกส์ สาขางาน เมคคาทรอนิกส์

จัดทำโดย

นายวิรุณ จิตต์บุญ

วิทยาลัยเทคนิคชลบุรี สำนักงานคณะกรรมการการอาชีวศึกษา

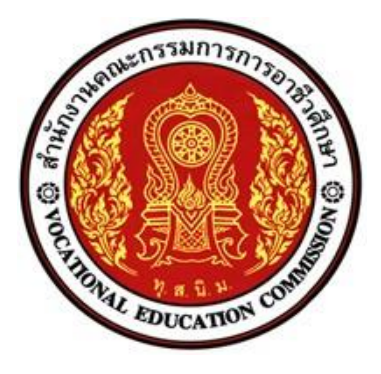

# หลักสูตรรายวิชา

สาขางาน เมคคาทรอนิกส์

### จุดประสงค์รายวิชา

- 1. เข้าใจโครงสร้างและหลักการทำงานของไมโครคอนโทรลเลอร์
- 2. สามารถต่อไมโครคอนโทรลเลอร์กับอุปกรณ์ภายนอก
- 3. สามารถเขียน ทดสอบโปรแกรมควบคุมด้วยไมโครคอนโทรลเลอร์
- 4. มีเจตคติและกิจนิสัยที่ดีในการทำงานด้วยความรับผิดชอบ รอบคอบปลอดภัย

## สมรรถนะรายวิชา

- 1. แสดงความรู้เกี่ยวกับโครงสร้างและหลักการทำงานของไมโครคอนโทรลเลอร์
- 2. ต่อวงจรไมโครคอนโทรลเลอร์ควบคุมอุปกรณ์ภายนอก
- 3. เขียนโปรแกรมควบคุมด้วยไมโครคอนโทรลเลอร์ถูกต้องตามหลักการ
- 4. ทดสอบโปรแกรมควบคุมการทำงานของไมโครคอนโทรลเลอร์

## คำอธิบายรายวิชา

ศึกษาและปฏิบัติเกี่ยวกับโครงสร้างและหน้าที่ส่วนต่าง ๆ ของไมโครคอนโทรลเลอร์ ชุดคำสั่ง การ เขียน โปรแกรมควบคุม การอ่านค่าแอนะล็อก การเชื่อมต่อผ่านพอร์ตอนุกรม I2C การเชื่อมต่อ ไมโครคอนโทรลเลอร์กับ อุปกรณ์ภายนอกต่าง ๆ ควบคุมหลอดไฟ LED ควบคุมหลอดไฟ 7-Segment ควบ คุมสเต็ปเปอร์มอเตอร์ (Stepper Motor) ควบคุมมอเตอร์ แสดงผล LCD ไอซีวัดอุณหภูมิ โมดูลตรวจจับ สัญญาณอินพุต การใช้งานระบบ IoT เบื้องต้น

#### ใบงานที่ 1

#### ส่วนประกอบและการใช้งานบอร์ด Arduino

### จุดประสงค์การเรียนรู้

- 1. ศึกษาส่วนประกอบและการใช้งานบอร์ดไมโครคอนโทรลเลอร์ Arduino
- 2. อธิบายส่วนประกอบและการใช้งานบอร์ดไมโครคอนโทรลเลอร์ Arduino ได้

### เครื่องมือและอุปกรณ์การทดลอง

- 1. เครื่องไมโครคอมพิวเตอร์
- 2. บอร์ดไมโครคอนโทรลเลอร์ Arduino Uno R3
- 3. โปรแกรมการทดลอง
- 4. อุปกรณ์อิเล็กทรอนิกส์สำหรับทดลอง

## แนะนำบอร์ดไมโครคอนโทรลเลอร์ Arduino

บอร์ดไมโครคอนโทรลเลอร์ Arduino Uno R3 เป็นบอร์ดวงจรไมโครคอนโทรลเลอร์ที่ใช้ไอซี ประมวลผล เบอร์ ATmega328 ออกแบบวงจรให้มีขาสัญญาณอินพุตหรือเอาต์พุตแบบดิจิตอลจำนวน 14 ขา และยังสามารถ ส่งสัญญาณเอาต์พุตเป็นแบบ PWM ได้จำนวน 6 ขา ขาสัญญาณอินพุตแบบ อนาล็อกมี 6 ขา ใช้วงจรกำเนิด สัญญาณนาฬิกามีความถี่ 16 เมกะเฮิรตซ์ มีพอร์ตเชื่อมต่อ USB, มีขั้ว ต่อสัญญาณแบบ ICSP และมีปุ่มรีเซต บอร์ด Arduino Uno เป็นบอร์ดที่สนับสนุนระบบไมโคร คอนโทรลเลอร์ ซึ่งสามารถเชื่อมต่อเข้ากับเครื่อง คอมพิวเตอร์ด้วยสาย USB หรือจ่ายไฟจากอะแดปเตอร์ หรือแบตเตอรี่

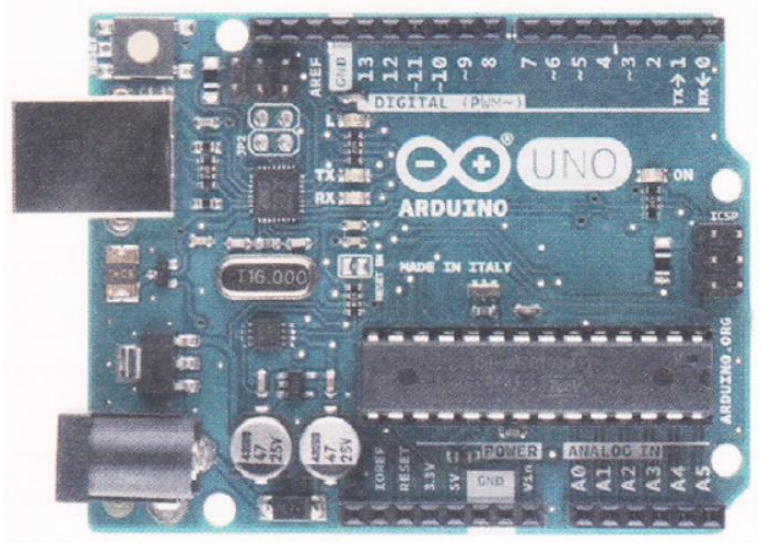

รูปที่ 1.8 วงจร PCB บอร์ดไมโครคอนโทรลเลอร์ Arduino Uno R3

วิทยาลัยเทคนิคชลบุรี

## การปฏิบัติงาน

1. จากวงจรรูปที่ 1.9 จงเขียนอธิบายส่วนประกอบของบอร์ดไมโครคอนโทรลเลอร์ Arduino Uno R3

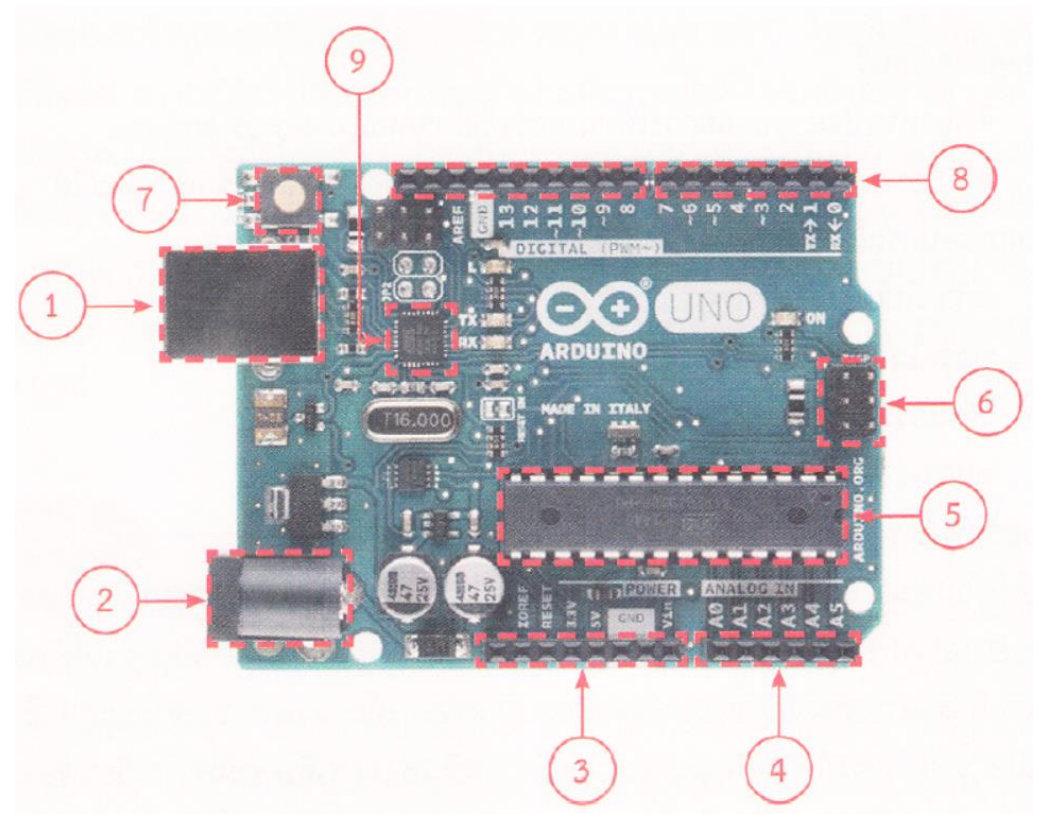

รูปที่ 1.9 ส่วนประกอบบอร์ดไมโครคอนโทรลเลอร์ Arduino Uno R3

## ใบงานที่ 10

#### โปรแกรม Arduino ควบคุมมอเตอร์ไฟฟ้ากระแสตรง

### จุดประสงค์การเรียนรู้

- 1. ศึกษาการทำงานของโปรแกรม Arduino กับมอเตอร์ไฟฟ้ากระแสตรง
- 2. สามารถเขียนโปรแกรม Arduino เพื่อควบคุมมอเตอร์ไฟฟ้ากระแสตรงได้
- 3. อธิบายโปรแกรม Arduino เพื่อควบคุมมอเตอร์ไฟฟ้ากระแสตรงได้

## เครื่องมือและอุปกรณ์การทดลอง

- 1. เครื่องไมโครคอมพิวเตอร์
- 2. บอร์ดไมโครคอนโทรลเลอร์ Arduino Uno R3
- 3. โปรแกรมการทดลอง
- 4. อุปกรณ์อิเล็กทรอนิกส์สำหรับทดลอง

#### การทดลอง

## โปรแกรมที่ 1 โปรแกรมควบคุมความเร็วมอเตอร์กระแสตรง

ประกอบวงจรตามรูปที่ 10.6 เป็นวงจรควบคุมความเร็วมอเตอร์ไฟฟ้ากระแสตรงด้วย Arduino โดยใช้ ทรานซิสเตอร์ชนิด NPN เบอร์ TIP120 โดยขาเบส (B) ของทรานซิสเตอร์นำมาต่อที่พอร์ตดิจิตอล ขา 2 ขาคอลเลกเตอร์ (C) ต่อกับมอเตอร์ และขาอีมิตเตอร์ (E) ต่อลงกราวนด์ ส่วนอินพุตต่อสวิตช์ SW1 กับพอร์ต ดิจิตอลที่ขา 3

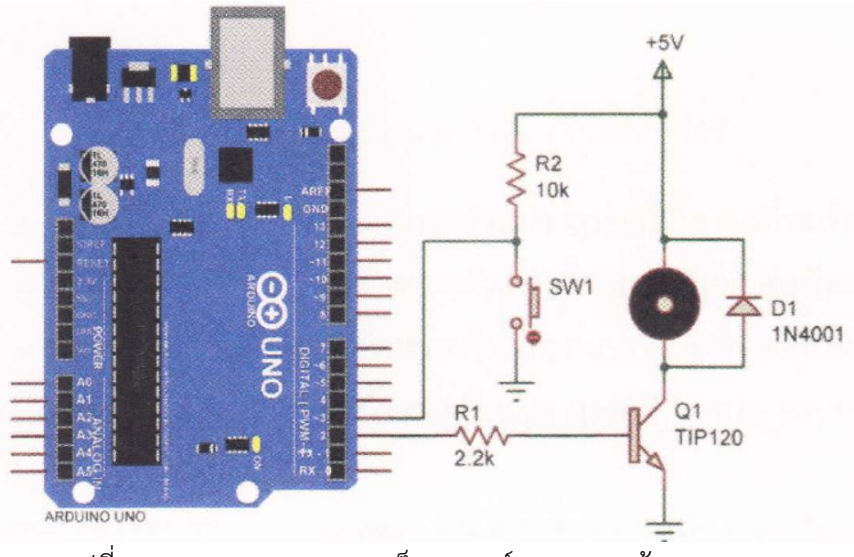

รูปที่ 10.6 วงจรควบคุมความเร็วมอเตอร์กระแสตรงด้วย Arduino

| รหัสวิชา 20127-2018                  | 67 วิชา พื้นฐานไมโครคอนโทรลเลอร์                   |
|--------------------------------------|----------------------------------------------------|
| โปรแกรมการทดลอง                      |                                                    |
| int push Button = 3;                 | // กำหนดตัวแปร pushButton ต่อที่พอร์ตดิจิตอลขา 3   |
| int motorControl = 2;                | // กำหนดตัวแปร motorControl ต่อที่พอร์ตดิจิตอลขา 2 |
| void setup() {                       |                                                    |
| pinMode(pushButton, INPUT);          | //เซตพอร์ตดิจิตอลขา 3 ให้เป็นพอร์ตอินพุต .         |
| pinMode(motorControl, OUTPUT);       | //เซตพอร์ตดิจิตอลขา 2 ให้เป็นพอร์ตเอาต์พุต         |
| }                                    |                                                    |
| void loop() {                        |                                                    |
| if(digitalRead(pushButton) == LOW) { | // รอการกดสวิตช์ pushButton                        |
| for(int x = 0; x <= 255; x++) {      | // กำหนดตัวแปร x มีค่า 0-255 เพิ่มค่า x คลั้งละ 1  |
| analogWrite(motorCo                  | ntrol, x); // มอเตอร์หมุนจากช้าไปเร็ว              |
| delay(50);                           | // หน่วงเวลา 0.05 วินาที                           |
| }                                    |                                                    |
| for(int x = 255; x >= 0; x) {        | // กำหนดตัวแปร x มีค่า 0-255 ลดค่า x คลั้งละ 1     |
| analogWrite(motorCor                 | ntrol, X); // มอเตอร์หมุนจากเร็วมาช้า              |
| delay(50);                           | // หน่วงเวลา 0.05 วินาที                           |
| }                                    |                                                    |
| }                                    |                                                    |
| delay(1);                            | // หน่วงเวลา 0.001 วินาที                          |
| }                                    |                                                    |

#### ผลการทดลอง

| การทดลอง             | อธิบายลักษณะการทำงานของมอเตอร์ |
|----------------------|--------------------------------|
| ให้ทำการกดสวิตซ์ SW1 |                                |
|                      |                                |
|                      |                                |
|                      |                                |
|                      |                                |

#### โปรแกรมที่ 2 โปรแกรมควบคุมความเร็วมอเตอร์กระแสตรงด้วยไอซี L293D

ประกอบวงจรตามรูปที่ 10.7 เป็นวงจรการต่อใช้งาน Arduino กับไอซีควบคุมมอเตอร์เบอร์ L293D ที่ พอร์ตดิจิตอลขา 4 และ 5 ต่อที่ขาอินพุตขา IN1 และ IN2 ใช้สำหรับควบคุมทิศทางการหมุน ของมอเตอร์ ส่วน พอร์ตดิจิตอลขา 3 ต่อเข้าที่ขา EN1 ใช้สำหรับการปรับความเร็วของมอเตอร์ ขา 16 ต่อไฟเลี้ยง +5 โวลต์ร่วมกับ ไฟเลี้ยง Arduino ขา 8 ต่อไฟเลี้ยงของมอเตอร์ เช่น มอเตอร์ใช้แรงดัน ไฟฟ้า +6 โวลต์ VS นำไปต่อแรงดันไฟฟ้า +6 โวลต์ ขา 4, 5, 12, 13 ต่อลงกราวนด์ และขา OUT1, OUT2 ต่อกับมอเตอร์

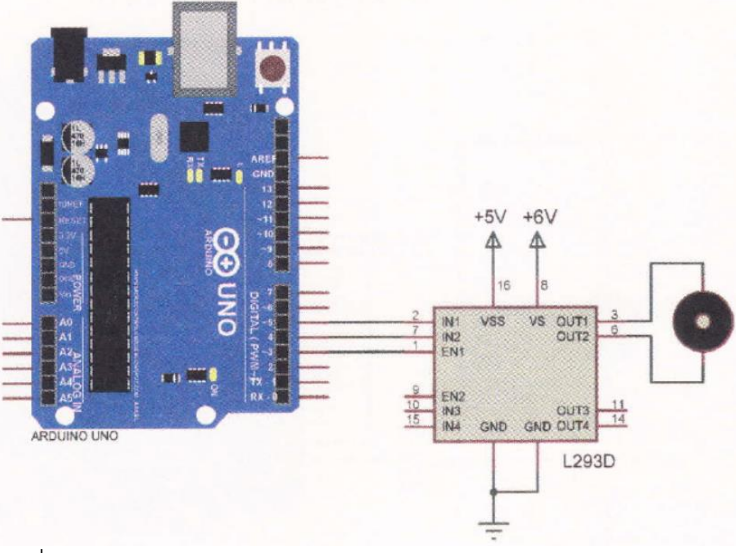

รูปที่ 10.7 วงจรควบคุมความเร็วมอเตอร์กระแสตรงด้วยไอซี 12930

#### โปรแกรมการทดลอง

int speedPin = 3; int motor1APin = 4;

int motor2APin = 5;

int speed\_value\_motor1;

void setup() {

pinMode(speedPin, OUTPUT); pinMode(motor1APin, OUTPUT); pinMode(motor2APin, OUTPUT); // กำหนดตัวแปร speedPin ต่อที่พอร์ตดิจิตอลขา 3
 // กำหนดตัวแปร motor1APin ต่อที่พอร์ตดิจิตอลขา 4
 // กำหนดตัวแปร motor2APin ต่อที่พอร์ตดิจิตอลขา 5
 // กำหนดตัวแปร speed\_value\_motor1

// เซตพอร์ตดิจิตอลขา 3 ให้เป็นพอร์ตเอาต์พุต
// เซตพอร์ตดิจิตอลขา 4 ให้เป็นพอร์ตเอาต์พุต
// เซตพอร์ตดิจิตอลขา 5 ให้เป็นพอร์ตเอาต์พุต

}

## void loop() {

| digitalWrite(motor1APin, LOW);       | // ส่งข้อมูลออกเอาต์พุตเป็นลอจิก "0"        |
|--------------------------------------|---------------------------------------------|
| digitalWrite(motor2APin, HIGH);      | // ส่งข้อมูลออกเอาต์พุตเป็นลอจิก "1"        |
| <pre>speed_value_motor1 = 200;</pre> | // กำหนดความเร็วมอเตอร์มีค่าตั้งแต่ 0 - 255 |
| analogWrite(speedPin, speed_value_   | _motor1); // มอเตอร์หมุนตามความเร็วที่กำหนด |

}

| หลังจากบันทึกผลการทดลองในตารางบันข | กึกผลช่องแรกเสร็จแล้ว จากคำสั่งบรรทัด |
|------------------------------------|---------------------------------------|
| digitalWrite(motor1APin, LOW);     | // ส่งข้อมูลออกเอาต์พุตเป็นลอจิก "0"  |
| digitalWrite(motor2APin, HIGH);    | // ส่งข้อมูลออกเอาต์พุตเป็นลอจิก" 1 " |

#### ผลการทดลอง

| คำสั่ง                          | สังเกตทิศทางการหมุน<br>ของมอเตอร์ | สังเกตความเร็วของมอเตอร์ |
|---------------------------------|-----------------------------------|--------------------------|
| digitalWrite(motor1APin, LOW);  |                                   |                          |
| digitalWrite(motor2APin, HIGH); |                                   |                          |
|                                 |                                   |                          |
| digitalWrite(motor1APin, HIGH); |                                   |                          |
| digitalWrite(motor2APin, LOW);  |                                   |                          |
|                                 |                                   |                          |
| digitalWrite(motor1APin, LOW);  |                                   |                          |
| digitalWrite(motor2APin, LOW);  |                                   |                          |
|                                 |                                   |                          |
| digitalWrite(motor1APin, HIGH); |                                   |                          |
| digitalWrite(motor2APin, HIGH); |                                   |                          |
|                                 |                                   |                          |

จากโปรแกรมที่ 1 ในคำสั่ง speed value motor1 = 200; ให้เปลี่ยนค่า PWM ตามตาราง ที่กำหนดให้

#### ผลการทดลอง

| speed_value_motor1 = 200; | สังเกตความเร็วของมอเตอร์ |
|---------------------------|--------------------------|
| 0                         |                          |
| 64                        |                          |
| 127                       |                          |
| 191                       |                          |
| 255                       |                          |

#### สรุปผลการทดลอง

#### กิจกรรมตรวจสอบความเข้าใจใบงานที่ 10

1. จงเขียนโปรแกรมตามโจทย์ที่กำหนดให้คือ

จากวงจรรูปที่ 10.8 ให้เขียนโปรแกรมการรับค่าสวิตซ์และควบคุมมอเตอร์ไฟฟ้ากระแสตรง โดยมีเงื่อนไข

## ดังนี้

- ถ้ากดสวิตช์ SW1 กำหนดให้มอเตอร์หมุนด้วยความเร็ว PWM = 0
- ถ้ากดสวิตซ์ SW2 กำหนดให้มอเตอร์หมุนด้วยความเร็ว PWM = 85
- ถ้ากดสวิตซ์ SW3 กำหนดให้มอเตอร์หมุนด้วยความเร็ว PWM = 170
- ถ้ากดสวิตซ์ SW4 กำหนดให้มอเตอร์หมุนด้วยความเร็ว PWM = 255

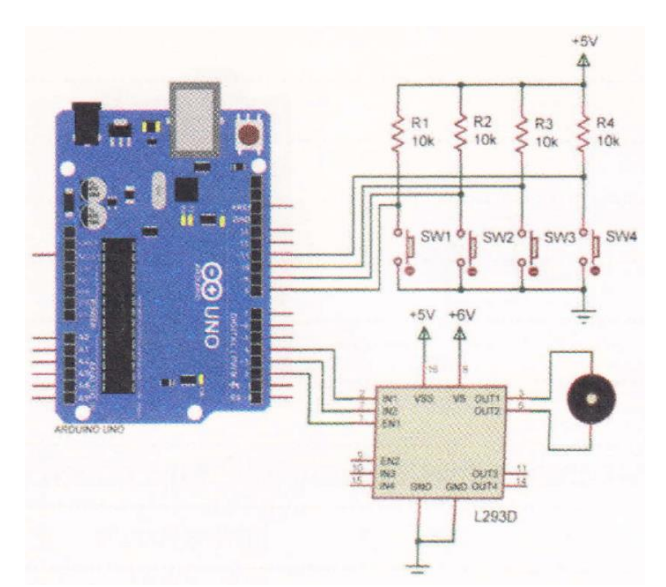

รูปที่ 10.8 วงจรรับค่าสวิตซ์และควบคุมมอเตอร์กระแสตรงด้วยไอซี L293D

#### โปรแกรม

#### ใบงานที่ 2

### การติดตั้งและการใช้งานบอร์ด Arduino

### จุดประสงค์การเรียนรู้

1. ศึกษาการติดตั้งโปรแกรม Arduino (DE)

2. อธิบายการเขียนโปรแกรมและการอัปโหลดโปรแกรมได้

#### เครื่องมือและอุปกรณ์การทดลอง

- 1. เครื่องไมโครคอมพิวเตอร์
- 2. บอร์ดไมโครคอนโทรลเลอร์ Arduino Uno R3
- 3. โปรแกรมการทดลอง
- 4. อุปกรณ์อิเล็กทรอนิกส์สำหรับทดลอง

## การปฏิบัติงาน

1. ให้นักเรียนแบ่งกลุ่มฝึกติดตั้ง Arduino (IDE) พร้อมอธิบายขั้นตอนการติดตั้งโปรแกรม ดังกล่าว

 ให้นักเรียนเขียนโปรแกรมเพื่อทดสอบการทำงานลงในโปรแกรม Arduino (IDE) จากนั้น อัปโหลดโปรแกรมที่ เขียนนี้ลงบอร์ด Arduino จากนั้นคลิกปุ่ม Serial Monitor เพื่อดูผลการทดลอง

void setup() {

Serial.begin(9600);

#### }

void loop() {

Serial.println("Welcome to Arduino");

Serial.println("Congratulations, you've done a great job!");

while(1);

}

#### บันทึกผลการทดลอง

#### สรุปผลการทดลอง

## ใบงานที่ 3

## คำสั่งภาษาซี Arduino

## จุดประสงค์การเรียนรู้

- 1. ศึกษาคำสั่งภาษาซีของ Arduino
- 2. อธิบายคำสั่งภาษาซีของ Arduino ได้

## เครื่องมือและอุปกรณ์การทดลอง

- 1. เครื่องไมโครคอมพิวเตอร์
- 2. บอร์ดไมโครคอนโทรลเลอร์ Arduino Uno R3
- 3. โปรแกรมการทดลอง
- 4. อุปกรณ์อิเล็กทรอนิกส์สำหรับทดลอง

## การปฏิบัติงาน

 จงเขียนโปรแกรมไมโครคอนโทรลเลอร์ Arduino ตามโปรแกรมตัวอย่างที่ 1 เมื่อเขียน โปรแกรมเสร็จ ให้ทำการคอมไพล์และอัปโหลดโปรแกรมลงบอร์ด Arduino ให้สังเกตหลอด LED ที่ ต่อกับพอร์ตดิจิตอล ขาที่ 13 แล้วบันทึกผลการทดลอง

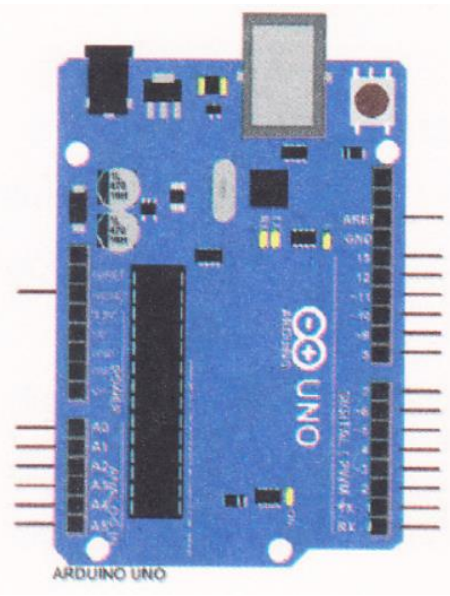

รูปที่ 3.3 วงจรไมโครคอนโทรลเลอร์ Arduino

```
โปรแกรมตัวอย่างที่ 1

const int ledin = 13,

void setup()

{

    pinMode(ledin, OUTPUT);

}

void loop()

{

    digitalWrite(ledin, HIGH);

    delay(1000);

    digitalWrite(ledin, LOW);

    delay(1000);

}

ผลการทดลอง
```

จงเขียนโปรแกรมไมโครคอนโทรลเลอร์ Arduino ตามโปรแกรมตัวอย่างที่ 2 และต่อวงจร ตามรูปที่
 3.4 เมื่อเขียนโปรแกรมเสร็จให้ทำการคอมไพล์และอัปโหลดโปรแกรมลงบอร์ด Arduino ให้ สังเกตหลอด LED1 ที่
 ต่อกับพอร์ตดิจิตอล ขาที่ 1 แล้วบันทึกผลการทดลอง

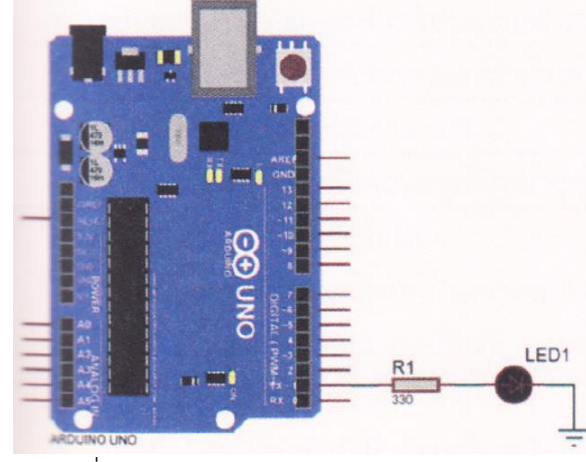

รูปที่ 3.4 วงจรไมโครคอนโทรลเลอร์ Arduino

```
โปรแกรมตัวอย่างที่ 2
const int led1 = 1;
void setup()
{
   pinMode(led1, OUTPUT);
}
void loop()
{
   digitalWrite(led1, HIGH);
   delay(500);
   digitalWrite(led1, LOW);
   delay(500);
}
ผลการทดลอง
_____
สรุปผลการทดลอง
.....
```

## ใบงานที่ 4 ใบงานที่ 4.1 โปรแกรมไฟกะพริบ

#### จุดประสงค์การเรียนรู้

- 1. ศึกษาการทำงานของโปรแกรมไฟกะพริบ
- 2. สามารถเขียนโปรแกรมไฟกะพริบรูปแบบต่าง ๆ ได้

#### เครื่องมือและอุปกรณ์การทดลอง

- 1. เครื่องไมโครคอมพิวเตอร์
- 2. บอร์ดไมโครคอนโทรลเลอร์ Arduino Uno R3
- 3. โปรแกรมการทดลอง
- 4. อุปกรณ์อิเล็กทรอนิกส์สำหรับทดลอง

#### การทดลอง

## โปรแกรมที่ 1 โปรแกรมไฟกะพริบ 1 ดวงรูปแบบที่ 1

ในการทดลองเขียนโปรแกรมไฟกะพริบ 1 ดวงนี้ นำเอาคำสั่งการควบคุม ได้แก่ คำสั่ง if, คำสั่ง false, คำสั่ง for และคำสั่ง while มาทดสอบการทำงานเพื่อให้เข้าใจการทำงานของคำสั่งเหล่านี้ มากขึ้น ให้ต่อวงจรตาม รูปที่ 4.7

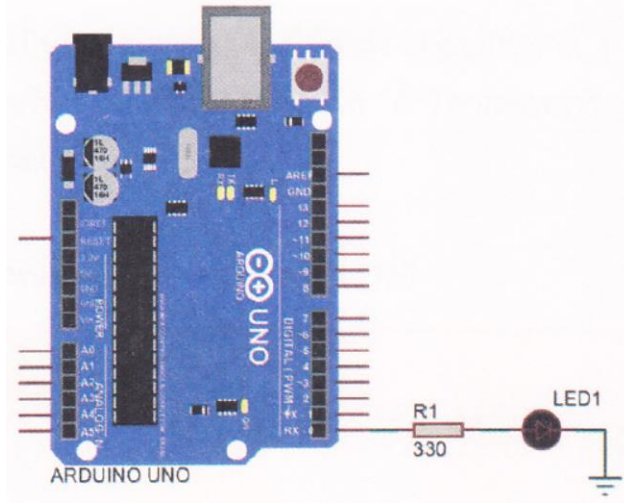

รูปที่ 4.7 วงจรสำหรับโปรแกรมไฟกะพริบ

โปรแกรมไฟกะพริบ 1 ดวงรูปแบบนี้เป็นการนำคำสั่งควบคุม คือ คำสั่ง if เพื่อใช้ในการ ตรวจสอบเงื่อนไข ในโปรแกรมไฟกะพริบนี้

| const   | int Led1 = 0;                | // กำหนดตัวแปร Led1 ต่อที่พอร์ตดิจิตอลขา 0   |
|---------|------------------------------|----------------------------------------------|
| void s  | etup()                       |                                              |
| {       |                              |                                              |
|         | pinMode(Ledi, OUTPUT);       | // เซตพอร์ตดิจิตอลขา 0 ให้เป็นพอร์ตเอาต์พุต  |
| }       |                              |                                              |
| int de  | layTime = 1000;              | // กำหนดตัวแปร delayTime เป็นตัวแปรชนิด int  |
|         |                              | // มีค่าเท่ากับ 1000                         |
| void la | oop()                        |                                              |
| {       |                              |                                              |
|         | delayTime = delayTime - 100; | // นำค่าใน delayTime - 100 ผลลัพธ์เก็บ       |
|         |                              | // ใน delayTime                              |
|         | if(delay Time <= 0) {        | // ถ้าตัวแปร delayTime น้อยกว่าหรือเท่ากับ 0 |
|         | delayTime = 1000;            | // ทำให้ตัวแปร delayTime มีค่าเท่ากับ 1000   |
| }       |                              |                                              |
|         | digitalWrite(Led1, HIGH);    | // ส่งข้อมูลออกเอาต์พุตเป็นลอจิก "1"         |
|         | delay(delayTime);            | // หน่วงเวลาตามค่าในตัวแปร delayTime         |
|         | digitalWrite(Led1, LOW);     | // ส่งข้อมูลออกเอาต์พุตเป็นลอจิก "0"         |
|         | delay(delayTime);            | // หน่วงเวลาตามค่าในตัวแปร delayTime         |
|         |                              |                                              |

9

#### ผลการทดลอง

| สังเกตการทำงานของ | อธิบายลักษณะการแสดงผลของ LED1 |
|-------------------|-------------------------------|
| LED1              |                               |
|                   |                               |
|                   |                               |
|                   |                               |
|                   |                               |

โปรแกรมที่ 2 โปรแกรมไฟกะพริบ 1 ดวงรูปแบบที่ 2

```
้โปรแกรมไฟกะพริบ 1 ดวงรูปแบบนี้เป็นการนำคำสั่งควบคุม คือ คำสั่ง if..else เพื่อใช้ในการ ตรวจสอบ
เงื่อนไขในโปรแกรมไฟกะพริบนี้
                                                     //กำหนดตัวแปร Led1 ต่อที่พอร์ตดิจิตอลขา 0
const int Ledi = 0;
void setup()
{
                                                     // เซตพอร์ตดิจิตอลขา 0 ให้เป็นพอร์ตเอาต์พุต
       pinMode(Led1, OUTPUT);
}
                                                     // กำหนดตัวแปร delayTime เป็นตัวแปรชนิด int
int delayTime = 1000;
                                                     // มีค่าเท่ากับ 1000
void loop()
{
                                                     // ถ้าตัวแปร delayTime น้อยกว่าหรือเท่ากับ 100
       if (delayTime \leq 100) {
                                                     // ทำให้ตัวแปร delayTime มีค่าเท่ากับ 1000
               delayTime = 1000;
       }
else {
                                                     // นำค่าใน delayTime - 100 ผลลัพธ์เก็บ
       delayTime = delay Time - 100;
                                                     // ใน delayTime
       }
                                                     // ส่งข้อมูลออกเอาต์พุตเป็นลอจิก "1"
       digitalWrite(Led1, HIGH);
                                                     // หน่วงเวลาตามค่าในตัวแปร delayTime
       delay(delayTime);
                                                     // ส่งข้อมูลออกเอาต์พุตเป็นลอจิก "0"
       digitalWrite(Led1, LOW);
                                                     // หน่วงเวลาตามค่าในตัวแปร delayTime
       delay(delayTime);
```

}

ผลการทดลอง

| สังเกตการทำงานของ | อธิบายลักษณะการแสดงผลของ LED1 |
|-------------------|-------------------------------|
| LED1              |                               |
|                   |                               |
|                   |                               |
|                   |                               |
|                   |                               |

## วิชา พื้นฐานไมโครคอนโทรลเลอร์

```
โปรแกรมที่ 3 โปรแกรมไฟกะพริบ 1 ดวงรูปแบบที่ 3
โปรแกรมไฟกะพริบ 1 ดวงรูปแบบนี้เป็นการนำคำสั่งควบคุม คือ คำสั่ง for เพื่อใช้ในการ ตรวจสอบเงื่อนไขใน
โปรแกรมไฟกะพริบนี้
                                                      //กำหนดตัวแปร Led1 ต่อที่พอร์ตดิจิตอลขา 0
const int Led1 = 0;
void setup()
{
                                                      // เซตพอร์ตดิจิตอลขา 0 ให้เป็นพอร์ตเอาต์พุต
        pinMode(Led1, OUTPUT);
}
void loop()
{
                                      //ตัวแปร i=0; ถ้า <4 วนอยู่ในลูป for ; เพิ่ม 1 ครั้งละ 1/รอบ
        for (int i = 0; i < 4, i++) {
                                                      // ส่งข้อมูลออกเอาต์พุตเป็นลอจิก "1"
               digitalWrite(Led1, HIGH);
                                                      // หน่วงเวลา 0.3 วินาที
               delay(300);
               digitalWrite(Led1, LOW);
                                                      // ส่งข้อมูลออกเอาต์พุตเป็นลอจิก "0"
                                                      // หน่วงเวลา 0.3 วินาที
               delay(300);
       }
                                                      // หน่วงเวลา 2 วินาที
        delay(2000);
```

11

```
}
```

ผลการทดลอง

| สังเกตการทำงานของ | อธิบายลักษณะการแสดงผลของ LED1 |
|-------------------|-------------------------------|
| LED1              |                               |
|                   |                               |
|                   |                               |
|                   |                               |
|                   |                               |

โปรแกรมที่ 4 โปรแกรมไฟกะพริบ 1 ดวงรูปแบบที่ 4

โปรแกรมไฟกะพริบ 1 ดวงรูปแบบนี้เป็นการนำคำสั่งควบคุม คือ คำสั่ง while เพื่อใช้ในการ ตรวจสอบเงื่อนไขใน โปรแกรมไฟกะพริบนี้

```
const int Led1 = 0;
```

// กำหนดตัวแปร Led1 ต่อที่พอร์ตดิจิตอลขา 0

#### วิทยาลัยเทคนิคชลบุรี

จัดทำโดย นายวิรุณ จิตต์บุญ

```
void setup()
{
                                                    // เซตพอร์ตดิจิตอลขา 0 ให้เป็นพอร์ตเอาต์พุต
       pinMode(Led1, OUTPUT);
}
                                             // ตัวแปร delayTime เป็นชนิด int มีค่าเท่ากับ 1000
int delayTime = 1000;
void loop()
{
                                             // ถ้า delayTime มากกว่า 0 ทำงานในลูป while นี้
       while (delayTime > 0) {
                                                    // ส่งข้อมูลออกเอาต์พุตเป็นลอจิก "1"
               digitalWrite(Led1, HIGH);
                                                    // หน่วงเวลาตามค่าในตัวแปร delayTime
               delay(delayTime);
                                                    // ส่งข้อมูลออกเอาต์พุตเป็นลอจิก "0"
               digitalWrite(Led 1, LOW);
                                                    // หน่วงเวลาตามค่าในตัวแปร delayTime
               delay(delayTime);
               delayTime = delayTime - 100;
       }
                                             // ถ้า delayTime น้อยกว่า 1000 ทำงานในลูป while นี้
       while (delayTime < 1000) {
       delayTime = delayTime + 100;
                                                    // ส่งข้อมูลออกเอาต์พุตเป็นลอจิก "1"
       digitalWrite(Led1, HIGH);
                                                    // หน่วงเวลาตามค่าในตัวแปร delayTime
       delay(delayTime);
                                                    // ส่งข้อมูลออกเอาต์พุตเป็นลอจิก "0"
       digitalWrite(Led1, LOW);
                                                     // หน่วงเวลาตามค่าในตัวแปร delayTime
       delay(delayTime);
       }
```

12

```
}
```

ผลการทดลอง

| สังเกตการทำงานของ | อธิบายลักษณะการแสดงผลของ LED1 |
|-------------------|-------------------------------|
| LED1              |                               |
|                   |                               |
|                   |                               |
|                   |                               |
|                   |                               |

| สรุปผลการทดลอง |  |
|----------------|--|
|                |  |
|                |  |
|                |  |

## กิจกรรมตรวจสอบความเข้าใจใบงานที่ 4.1

1. จากรูปที่ 4.7 จงเขียนโปรแกรมส่งสัญญาณรหัสมอร์ส SOS ดังนี้

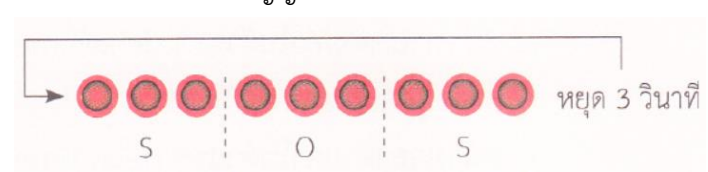

รหัส S หลอดแอลอีดี กะพริบ 3 ครั้ง ช่วงแอลอีดีติด 0.15 วินาที ดับ 0.1 วินาที รหัส 0 หลอดแอลอีดี กะพริบ 3 ครั้ง ช่วงแอลอีดีติด 0.4 วินาที ดับ 0.1 วินาที โปรแกรม

| <br> | <br> |
|------|------|
| <br> | <br> |
| <br> | <br> |
| <br> | <br> |
|      |      |
| <br> | <br> |
| <br> | <br> |
| <br> | <br> |
| <br> | <br> |
| <br> | <br> |

## ใบงานที่ 4.2 โปรแกรมไฟกะพริบ

### จุดประสงค์การเรียนรู้

- 1. ศึกษาการทำงานของโปรแกรมไฟวิ่งหลายรูปแบบ
- 2. สามารถเขียนโปรแกรมไฟวิ่งหลายรูปแบบต่าง ๆ ได้

### เครื่องมือและอุปกรณ์การทดลอง

- 1. เครื่องไมโครคอมพิวเตอร์
- 2. บอร์ตไมโครคอนโทรลเลอร์ Arduino Uno R3
- 3. โปรแกรมการทดลอง
- 4. อุปกรณ์อิเล็กทรอนิกส์สำหรับทดลอง

#### การทดลอง

## **โปรแกรมที่ 1** โปรแกรมไฟวิ่ง 4 ดวง

โปรแกรมนี้เป็นการเขียนโปรแกรมไฟวิ่ง 4 ดวง โดยนำบอร์ด Arduino มาต่อกับหลอดแอลอีดี จำนวน 4 ดวง เมื่อเริ่มโปรแกรมหลอดแอลอีดีติด 1 ดวง ติดนาน 0.2 วินาที จากนั้นหลอดแอลอีดีติด เพิ่มครั้งละ 1 ดวงจน ครบ 4 ดวง เมื่อครบแล้วหลอดแอลอีดีดับครั้งละ 1 ดวงจนดับหมด

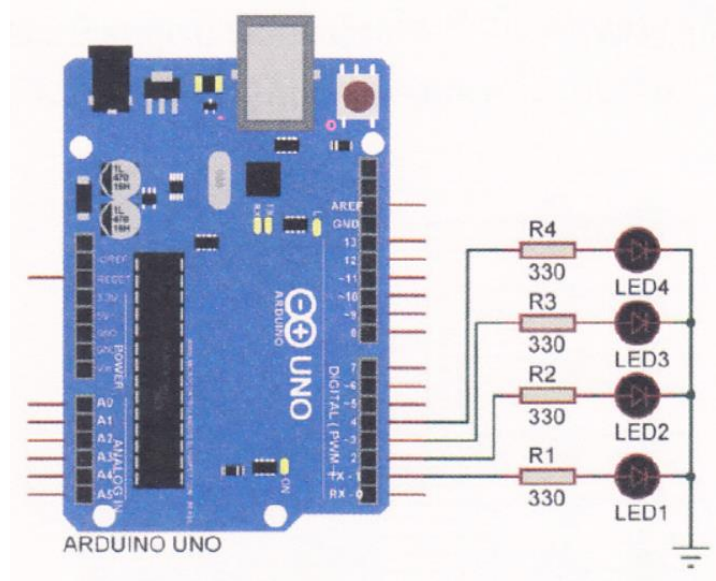

รูปที่ 4.8 วงจรสำหรับโปรแกรมไฟวิ่ง 4 ดวง

```
//กำหนดตัวแปร ledCount มีค่าเท่ากับ 4 Const
const int ledCount = 4;
                                                      //กำหนดตัวแปร ledPins ต่อที่พอร์ตดิจิตอลขา 1-4
const int ledPins[ledCount] = {1,2,3,4};
void setup()
{
       for (int i = 0; i < ledCount; i++) { // ตัวแปร I=0; ถ้า |< ledCount; เพิ่ม 1 ครั้งละ 1/รอบ
                                                      // เซตพอร์ตติจิตอลขา 1-4 ให้เป็นพอร์ตเอาต์พุต
               pinMode(ledPins[i], OUTPUT);
       }
}
void loop()
{
                                              // ตัวแปร =0; ถ้า < ledCount; เพิ่ม ครั้งละ 1/รอบ
       for (int i = 0; i < ledCount; i++){
                                              // ส่งข้อมูลออกเอาต์พุตเป็นลอจิก "1" ตามตัวแปร 1
               digitalWrite(ledPinsl, HIGH);
                                              // หน่วงเวลา 0.2 วินาที
               delay(200);
       }
}
       for (int i = [edCount - 1; i>= 0; i-) { // ตัวแปร |=0; ถ้า >= (edCount; ลด 1 ครั้งละ 1/รอบ
               digitalWrite(ledPins[i], LOW); // ส่งข้อมูลออกเอาต์พุตเป็นลอจิก "0" ตามตัวแปร 1
                                              // หน่วงเวลา 0.2 วินาที
               delay(200);
       }
}
```

| สังเกตการทำงานของ | อธิบายลักษณะการแสดงผลของ LED |      |      |      |  |
|-------------------|------------------------------|------|------|------|--|
| LED4-LED1         | LED4                         | LED3 | LED2 | LED1 |  |
| ครั้งที่ 1        | 0                            | 0    | 0    | 0    |  |
| ครั้งที่ 2        | 0                            | 0    | 0    | 0    |  |
| ครั้งที่ 3        | 0                            | 0    | 0    | 0    |  |
| ครั้งที่ 4        | 0                            | 0    | 0    | 0    |  |
| ครั้งที่ 5        | 0                            | 0    | 0    | 0    |  |
| ครั้งที่ 6        | 0                            | 0    | 0    | 0    |  |
| ครั้งที่ 7        | 0                            | 0    | 0    | 0    |  |
| ครั้งที่ 8        | 0                            | 0    | 0    | 0    |  |
| ครั้งที่ 9        | 0                            | 0    | 0    | 0    |  |
| ครั้งที่ 10       | 0                            | 0    | 0    | 0    |  |

ผลการทดลอง

## **โปรแกรมที่ 2** โปรแกรมไฟวิ่ง 8 ดวง

โปรแกรมนี้เป็นการนำหลอดแอลอีดีทั้งหมด 8 ตวง เชื่อมต่อกับบอร์ด Arduino ที่พอร์ตดิจิตอล ขา 1 ถึง 8 เมื่อเริ่มโปรแกรมหลอดแอลอีดีติดครั้งละ 1 ดวง จากพอร์ตดิจิตอล ขา 1, 2, 3, ไปหา ขา 8 โดยใช้คาบเวลาใน การติตกะพริบครั้งละ 0.3 วินาที เมื่อหลอดแอลอีดีที่ขา 8 ติดสว่างแล้วก็ติด ย้อนกลับมายังขา 7, 6, 5,ขา 1 วน เช่นนี้ไปเรื่อย ๆ ตลอดทั้งโปรแกรม

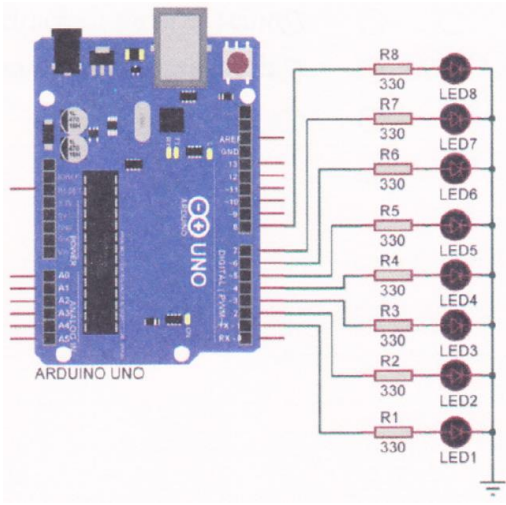

รูปที่ 4.9 วงจรสำหรับโปรแกรมไฟวิ่ง 8 ดวง

```
// กำหนดตัวแปร ledCount มีค่าเท่ากับ 8
int ledCount = 8;
                                              // กำหนดตัวแปร ledPins ต่อที่พอร์ตดิจิตอลขา 1-3
int iledPins] = {1, 2, 3, 4, 5, 6, 7, 8, J;
                                                      // กำหนดตัวแปร (edDelay มีค่าเท่ากับ 300
int delayTime = 300;
void setup()
{
                                            // ตัวแปร I=0; ถ้า < ledCount; เพิ่ม 1 ครั้งละ 1/รอบ
       for (int i = 0; i < ledCount; i++) {
                                                      // เซตพอร์ตดิจิตอลขา 1-8 ให้เป็นพอร์ตเอาต์พุต
               pinMode(ledPins[i], OUTPUT);
void loop()
{
       for (int i = 0; i < ledCount-1; i++) { // ตัวแปร I-0; ถ้า < ledCount; เพิ่ม 1 ครั้งละ 1/รอบ
                                                      // ส่งข้อมูลออกเอาต์พุตเป็นลอจิก "1" ตามตัวแปร
               digitalWrite(ledPins[i], HIGH);
                                                      // หน่วงเวลาตามค่าในตัวแปร delayTime
               delay(delayTime);
               digitalWrite(ledPins[i, LOW); // ส่งข้อมูลออกเอาต์พุตเป็นลอจิก "0" ตามตัวแปร i
       }
       for (int i = ledCount-1; i > 0; i--) {
                                              // ส่งข้อมูลออกเอาต์พุตเป็นลอจิก "1" ตามตัวแปร i
        digitalWrite(ledPins[i], HIGH);
                                              // หน่วงเวลาตามค่าในตัวแปร delayTime
        delay(delayTime);
                                               // ส่งข้อมูลออกเอาต์พุตเป็นลอจิก "D" ตามตัวแปร
        digitalWrite(ledPins[i], LOW);
       }
```

```
}
```

ผลการทดลอง

| สังเกตการทำงานของ |      |      | อธิบายส | ้กษณะกา | รแสดงผลข | เอง LED |      |      |
|-------------------|------|------|---------|---------|----------|---------|------|------|
| LED8-LED1         | LED8 | LED7 | LED6    | LED5    | LED4     | LED3    | LED2 | LED1 |
| ครั้งที่ 1        | 0    | Ο    | 0       | Ο       | 0        | 0       | 0    | 0    |
| ครั้งที่ 2        | Ο    | Ο    | Ο       | Ο       | Ο        | 0       | Ο    | 0    |
| ครั้งที่ 3        | Ο    | Ο    | Ο       | Ο       | Ο        | 0       | Ο    | 0    |
| ครั้งที่ 4        | Ο    | Ο    | 0       | Ο       | 0        | Ο       | Ο    | 0    |
| ครั้งที่ 5        | Ο    | Ο    | 0       | Ο       | 0        | Ο       | Ο    | 0    |
| ครั้งที่ 6        | 0    | 0    | 0       | 0       | 0        | 0       | 0    | 0    |

## วิชา พื้นฐานไมโครคอนโทรลเลอร์

| ครั้งที่ 7  | Ο | Ο | 0 | Ο | 0 | 0 | 0 | 0 |
|-------------|---|---|---|---|---|---|---|---|
| ครั้งที่ 8  | 0 | 0 | 0 | 0 | Ο | Ο | 0 | 0 |
| ครั้งที่ 9  | 0 | Ο | Ο | Ο | Ο | Ο | Ο | 0 |
| ครั้งที่ 10 | 0 | Ο | Ο | Ο | Ο | Ο | Ο | 0 |
| ครั้งที่ 11 | 0 | Ο | Ο | Ο | Ο | Ο | Ο | 0 |
| ครั้งที่ 12 | 0 | Ο | Ο | Ο | Ο | Ο | Ο | 0 |
| ครั้งที่ 13 | 0 | Ο | Ο | Ο | Ο | Ο | Ο | 0 |
| ครั้งที่ 14 | Ο | Ο | Ο | Ο | Ο | Ο | Ο | 0 |
| ครั้งที่ 15 | 0 | Ο | 0 | Ο | Ο | 0 | 0 | 0 |
| ครั้งที่ 16 | 0 | Ο | 0 | Ο | Ο | 0 | 0 | 0 |
| ครั้งที่ 17 | Ο | Ο | Ο | Ο | Ο | Ο | Ο | 0 |
| ครั้งที่ 18 | 0 | Ο | 0 | Ο | Ο | Ο | 0 | Ο |

สรุปผลการทดลอง

## **โปรแกรมที่ 3** โปรแกรมไฟจราจร

โปรแกรมนี้เป็นการเขียนโปรแกรมไฟจราจร โดยนำบอร์ด Arduino มาต่อกับหลอดแอลอีดี จำนวน 3 ดวง มีหลอดแอลอีดี สีแดง สีเหลือง และสีเขียว

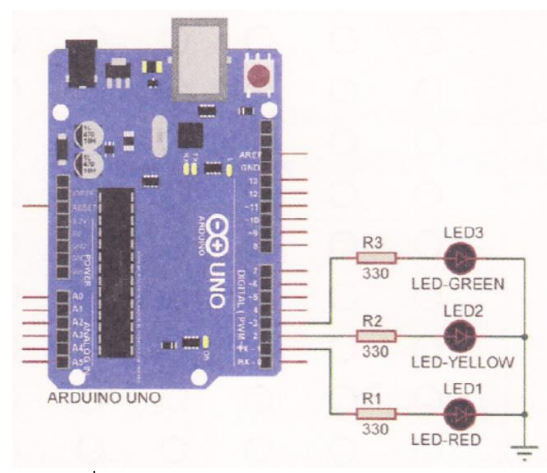

รูปที่ 4.10 วงจรสำหรับโปรแกรมไฟจราจร

#### รหัสวิชา 20127-2018

#### 19

วิชา พื้นฐานไมโครคอนโทรลเลอร์

const int redLED= 1; const int yellow LED= 2; const int greenLED= 3; // กำหนดตัวแปร redLED ต่อที่พอร์ตดิจิตอลขา 1
 // กำหนดตัวแปร yellowLED ต่อที่พอร์ตดิจิตอลขา 2
 // กำหนดตัวแปร greenLED ต่อที่พอร์ตดิจิตอลขา 3

```
void setup() {
```

pinMode (greenLED, OUTPUT); pinMode (yellowLED, OUTPUT); pinMode (redLED, OUTPUT); // เซตพอร์ตดิจิตอลขา 1-3 ให้เป็นพอร์ตเอาต์พุต

```
}
```

```
void loop() {
```

| digitalWrite (greenLED, HIGH);  | // หลอด LED สีเขียวติด  |
|---------------------------------|-------------------------|
| digitalWrite (yellowLED, LOW);  | // หลอด LED สีเหลืองดับ |
| digitalWrite (redLED, LOW);     | // หลอด LED สีแดงดับ    |
| delay(10000);                   | // หน่วงเวลา 10 วินาที  |
| digitalWrite (greenLED, LOW);   | // หลอด LED สีเขียวดับ  |
| digitalWrite (yellowLED, HIGH); | // หลอด LED สีเหลืองติด |
| digitalWrite (redLED, LOW);     | // หลอด LED สีแดงดับ    |
| delay(2000)                     | // หน่วงเวลา 2 วินาที   |
|                                 |                         |
| digitalWrite (greenLED, LOW);   | // หลอด LED สีเขียวดับ  |
| digitalWrite (yellowL.ED, LOW); | // หลอด LED สีเหลืองดับ |
| digitalWrite (redLED, HIGH);    | // หลอด LED สีแดงติด    |

delay(10000);

ผลการทดลอง

| สังเกตการทำงาน | อธิบายลักษณะการแสดงผลของ LED |            |         | เวลาการติด |
|----------------|------------------------------|------------|---------|------------|
| ของ LED3-LED1  | LED-GREEN                    | LED-YELLOW | LED-RED |            |
| ครั้งที่ 1     | 0                            | 0          | 0       |            |

// หน่วงเวลา 10 วินาที

| ครั้งที่ 2 | Ο | Ο | Ο |  |
|------------|---|---|---|--|
| ครั้งที่ 3 | О | 0 | 0 |  |
| ครั้งที่ 4 | О | 0 | 0 |  |
| ครั้งที่ 5 | Ο | 0 | 0 |  |
| ครั้งที่ 6 | Ο | 0 | 0 |  |

#### สรุปผลการทดลอง

| <br> | <br> |  |
|------|------|--|
|      |      |  |
| <br> | <br> |  |
|      |      |  |
|      |      |  |
| <br> | <br> |  |

## กิจกรรมตรวจสอบความเข้าใจใบงานที่ 4.2

 จงออกแบบวงจร และเขียนโปรแกรมต่อไปนี้ จากรูปที่ 4.11 ให้ออกแบบวงจรไฟจราจร ซึ่งมีทั้งหมด 4 แยกโดยทำการปล่อยรถครั้งละแยก

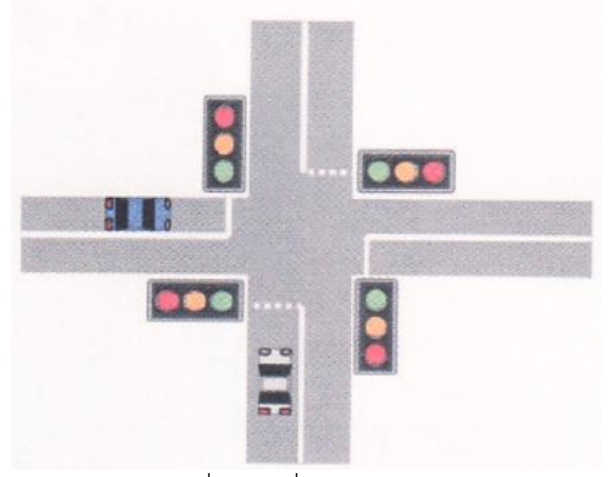

รูปที่ 4.11 สี่แยกไฟจราจร

ออกแบบวงจร

โปรแกรม

| <br> |
|------|
| <br> |
| <br> |
| <br> |
|      |
|      |
|      |
| <br> |
|      |
| <br> |
|      |

## ใบงานที่ 5

### โปรแกรม Arduino กับพอร์ตดิจิตอลอินพุต

## จุดประสงค์การเรียนรู้

- 1. ศึกษาการทำงานของโปรแกรม Arduino กับพอร์ตดิจิตอลอินพุต
- 2. สามารถเขียนโปรแกรม Arduino กับพอร์ตดิจิตอลอินพุตได้

## เครื่องมือและอุปกรณ์การทดลอง

- 1. เครื่องไมโครคอมพิวเตอร์
- 2. บอร์ดไมโครคอนโทรลเลอร์ Arduino Uno R3
- 3. โปรแกรมการทดลอง
- 4. อุปกรณ์อิเล็กทรอนิกส์สำหรับทดลอง

#### การทดลอง

## โปรแกรมที่ 1 โปรแกรมสวิตช์กดติดปล่อยดับ

ประกอบวงจรตามรูปที่ 5.6 ลงบนบอร์ดทดลองไมโครคอนโทรลเลอร์ Arduino โดยต่อพอร์ต ดิจิตอลเป็น พอร์ตอินพุตที่ขา 2 กับสวิตซ์ SW1 และต่อพอร์ตดิจิตอลเป็นพอร์ตเอาต์พุตที่ขา 9 กับ ตัวต้านทาน R1 และหลอด LED1

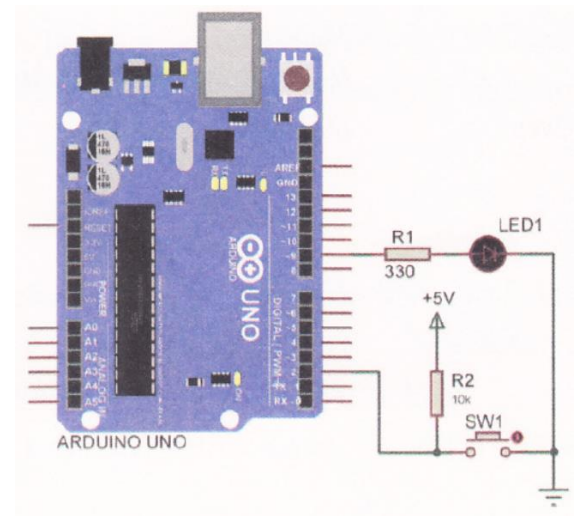

รูปที่ 5.6 วงจรการทดลองโปรแกรมรับข้อมูลพอร์ตดิจิตอลอินพุต

โปรแกรมนี้เริ่มต้นด้วยการกำหนดพอร์ตดิจิตอลขา 2 ให้เป็นพอร์ตอินพุต และกำหนดพอร์ต ดิจิตอลขา 9 ให้เป็นพอร์ตเอาต์พุต โปรแกรมทำการตรวจสอบการกดสวิตซ์ SW1 เมื่อสวิตซ์ SW1 ถูก กดส่งผลให้ LED1 ติด สว่าง แต่เมื่อปล่อยสวิตซ์ SW1 ส่งผลให้ LED1 ดับทันที

วิชา พื้นฐานไมโครคอนโทรลเลอร์

| const int Sw1 = 2;     | // กำหนดตัวแปร SW1 ต่อที่พอร์ตดิจิตอลขา 2   |
|------------------------|---------------------------------------------|
| const int Led1 = 9;    | // กำหนดตัวแปร Led1 ต่อที่พอร์ตดิจิตอลขา 9  |
| void setup() {         |                                             |
| pinMode(Sw1, INPUT);   | // เซตพอร์ตดิจิตอลขา 2 ให้เป็นพอร์ตอินพุต   |
| pinMode(Led1, OUTPUT); | // เซตพอร์ตดิจิตอลขา 9 ให้เป็นพอร์ตเอาต์พุต |
| }                      |                                             |

```
void loop() {
                                              // ถ้าอ่านค่าอินพุตตัวแปร Swi เท่ากับ 0
       if(digitalRead(Sw1) == LOW) {
               digitalWrite(Led1, HIGH);
                                              // LED1 ติดสว่าง
       }
                                              // แต่ค่าอินพุตตัวแปร Sw1 ไม่เท่ากับ 0
       else {
               digitalWrite(Led1, LOW);
                                              // LED1 ดับ
       }
```

```
}
```

ผลการทดลอง

รหัสวิชา 20127-2018

| สังเกตการทำงาน | อธิบายลักษณะการแสดงผลของ LED1 |
|----------------|-------------------------------|
| เมื่อกด SW1    |                               |
|                |                               |
|                |                               |
| เมื่อปล่อย SW1 |                               |
|                |                               |
|                |                               |

## โปรแกรมที่ 2 โปรแกรมสวิตซ์กดติด - กดดับ

้โปรแกรมนี้เริ่มต้นด้วยการกำหนดพอร์ตดิจิตอลขา 2 ให้เป็นพอร์ตอินพุต และกำหนดพอร์ต ดิจิตอลขา 9 ให้เป็นพอร์ตเอาต์พุต โปรแกรมทำการตรวจสอบการกดสวิตซ์ SW1 เมื่อทำการกดและ ปล่อยสวิตซ์ SW1 ส่งผล ให้ LED1 ติดสว่าง และเมื่อทำการกดและปล่อยสวิตช์ครั้งที่ 2 LED1 ดับทันที

| รหัสวิชา 20127-2018           | 24                                         | วิชา พื้นฐานไมโครคอนโทรลเลอร์                      |  |  |
|-------------------------------|--------------------------------------------|----------------------------------------------------|--|--|
| int Sw1 = 2;                  | // กำหนดตัวแบ                              | Jร Swl ต่อที่พอร์ตดิจิตอลขา 2                      |  |  |
| int Led1 = 9;                 | // กำหนดตัวแบ                              | ls Led1 ต่อที่พอร์ตดิจิตอลขา 9                     |  |  |
| boolean lastState;            | // กำหนดตัวแปร lastSt                      | ate เพื่อเก็บสถานะเอาต์พุตที่ผ่านมา                |  |  |
| boolean reading;              | // กำหนดตัวแปร readii                      | ng เพื่อเก็บค่าจากอินพุต                           |  |  |
| boolean state = LOW;          | // กำหนดตัวแปร state                       | มีค่าสถานะเป็น LOW                                 |  |  |
| void setup() {                |                                            |                                                    |  |  |
| pinMode (Sw1,INPUT);          | // เซตพอร์ตดิจิตอลขา 2 ให้เป็นพอร์ตอินพุต  |                                                    |  |  |
| pinMode (Led1,OUTPUT);        | //เซตพอร์ตดิจิตอลขา 9 ให้เป็นพอร์ตเอาต์พุต |                                                    |  |  |
| }                             |                                            |                                                    |  |  |
| void loop() {                 |                                            |                                                    |  |  |
| reading = digitalRead(Sw1);   | // อ่านค่าจากพ                             | อร์ตขา 2 มาเก็บไว้ในตัวแปร reading                 |  |  |
| if (reading == LOW && lastSta | ate == HIGH ) {                            | // ตรวจสอบการกดและปล่อยสวิตช์                      |  |  |
| delay (10);                   |                                            | // หน่วงเวลา 0.01 วินาที                           |  |  |
| if(digitalRead(Sw1) ==        | LOW) state = !state;                       | //ทำการกลับค่าตัวแปร state                         |  |  |
| }                             |                                            |                                                    |  |  |
| digitalWrite(Led1,state);     | //ส่งข้อมูลออกเ                            | อาต์พุตตามข้อมูลในตัวแปร state                     |  |  |
| lastState = reading;          | // นำค่าในตัวแร                            | // นำค่าในตัวแปร reading เก็บไว้ในตัวแปร lastState |  |  |

}

ผลการทดลอง

| สังเกตการทำงาน<br>การกดและปล่อย SW1 | อธิบายลักษณะการแสดงผลของ LED1 |
|-------------------------------------|-------------------------------|
| ครั้งที่ 1                          |                               |
| ครั้งที่ 2                          |                               |
| ครั้งที่ 3                          |                               |
| ครั้งที่ 4                          |                               |
| ครั้งที่ 5                          |                               |
| ครั้งที่ 6                          |                               |

#### สรุปผลการทดลอง

เปรียบเทียบการทำงานของโปรแกรมที่ 1 กับโปรแกรมที่ 2

| <br>       |        |                               |                                         |        |
|------------|--------|-------------------------------|-----------------------------------------|--------|
|            |        |                               |                                         |        |
| <br>       |        |                               |                                         |        |
|            |        |                               |                                         |        |
| <br>       |        |                               |                                         |        |
|            |        |                               |                                         |        |
| <br>•••••  | •••••  | ••••••                        | ••••••                                  | •••••• |
|            |        |                               |                                         |        |
| <br>•••••• | •••••• | ••••••••••••••••••••••••••••• | • • • • • • • • • • • • • • • • • • • • | •••••• |

## โปรแกรมที่ 3 โปรแกรมรับค่าสวิตช์ 2 ตัว

ประกอบวงจรตามรูปที่ 5.7 ลงบนบอร์ดทดลองไมโครคอนโทรลเลอร์ Arduino โดยต่อพอร์ต ดิจิตอลเป็น พอร์ตอินพุตที่ขา 2 กับสวิตซ์ SW1 พอร์ตอินพุตที่ขา 3 กับสวิตซ์ SW2 และต่อพอร์ต ดิจิตอลเป็นพอร์ตเอาต์พุตที่ ขา 9 กับตัวต้านทาน R1 และหลอด LED1

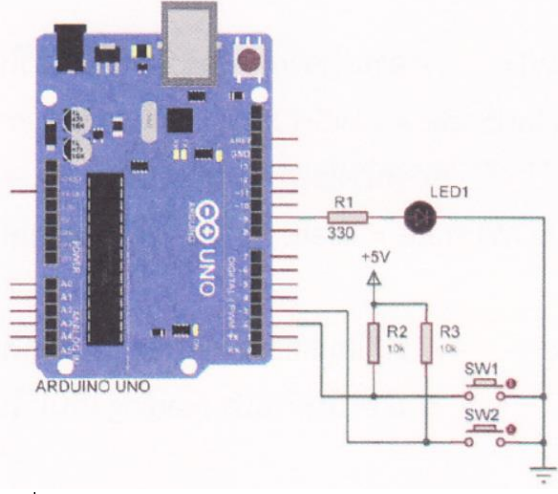

รูปที่ 5.7 วงจรการทดลองโปรแกรมรับคาสวิตซ์ 2 ตัว

โปรแกรมนี้เริ่มต้นด้วยการกำหนดพอร์ตดิจิตอลขา 2, 3 ให้เป็นพอร์ตอินพุต และกำหนดพอร์ต ดิจิตอลขา 9 ให้เป็นพอร์ตเอาต์พุต โปรแกรมทำการตรวจสอบการกดสวิตซ์ SW1 เมื่อทำการกดและปล่อยสวิตซ์ SW1 ส่งผล ให้ LED1 ติดสว่าง และเมื่อทำการกดและปล่อยสวิตซ์ SW2 ส่งผลให้ LED1 ดับทันที

| const int Sw1 = 2;  | // กำหนดตัวแปร Sw1 ต่อที่พอร์ตดิจิตอลขา 2  |
|---------------------|--------------------------------------------|
| const int Sw2 = 3;  | // กำหนดตัวแปร Sw2 ต่อที่พอร์ตดิจิตอลขา 3  |
| const int Ledi = 9; | // กำหนดตัวแปร Led1 ต่อที่พอร์ตดิจิตอลขา 9 |

| void se | etup() {                           |                                             |
|---------|------------------------------------|---------------------------------------------|
|         | pinMode(Sw1, INPUT);               | // เซตพอร์ตดิจิตอลขา 2 ให้เป็นพอร์ตอินพุต   |
|         | pinMode(Sw2, INPUT);               | // เซตพอร์ตดิจิตอลขา 3 ให้เป็นพอร์ตอินพุต   |
|         | pinMode(Led1, OUTPUT);             | // เซตพอร์ตดิจิตอลขา 9 ให้เป็นพอร์ตเอาต์พุต |
| }       |                                    |                                             |
| void lo | op() {                             |                                             |
|         | if(digitalRead(Sw1) == LOW ) {     | // ถ้าอ่านค่าอินพุตตัวแปร Sw1 เท่ากับ 0     |
|         | digitalWrite(Led1,HIGH);           | // LED1 ติดสว่าง                            |
|         | }                                  |                                             |
|         | else if(digitalRead(Sw2) == LOW) { | // ถ้าอ่านค่าอินพุตตัวแปร Sw2               |
|         | digitalWrite(Ledi,LOW);            | // เท่ากับ 0 LED1 ดับ                       |
|         | }                                  |                                             |
|         | delay(10);                         | // หน่วงเวลา 0.01 วินาที                    |

}

#### ผลการทดลอง

| สังเกตการทำงาน | อธิบายลักษณะการแสดงผลของ LED1 |
|----------------|-------------------------------|
| เมื่อกด SW1    |                               |
|                |                               |
|                |                               |
| เมื่อปล่อย SW2 |                               |
|                |                               |
|                |                               |

### โปรแกรมที่ 4 โปรแกรมรับค่าสวิตซ์ 4 ตัว

ประกอบวงจรตามรูปที่ 5.8 ลงบนบอร์ดทดลองไมโครคอนโทรลเลอร์ Arduino โดยต่อพอร์ติ ดิจิตอลเป็น พอร์ตอินพุตที่ขา 2-5 กับสวิตซ์ SW1 - 4 ตามลำดับ และต่อพอร์ตดิจิตอลเป็นพอร์ต เอาต์พุตที่ขา 9 - 12 กับ หลอด LED1 - 4 ตามลำดับ

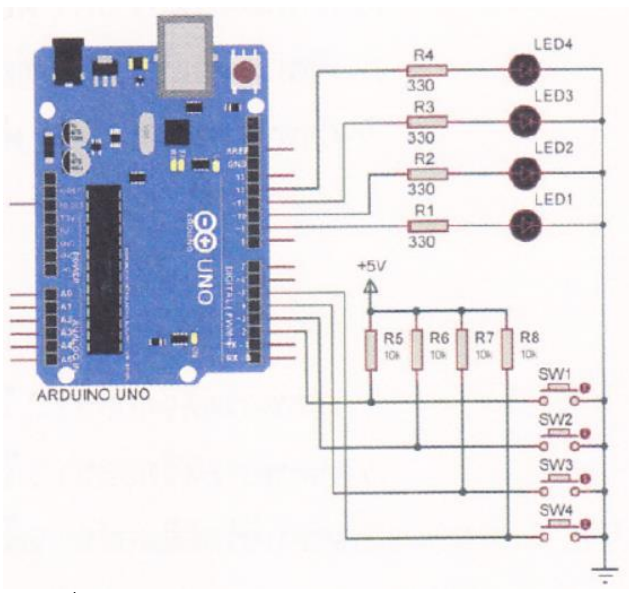

รูปที่ 5.8 วงจรการทดลองโปรแกรมรับค่าสวิตซ์ 4 ตัว

โปรแกรมนี้เริ่มต้นด้วยการกำหนดพอร์ตดิจิตอลขา 2 - 5 ให้เป็นพอร์ตอินพุต และกำหนด พอร์ตดิจิตอล ขา 9 - 12 ให้เป็นพอร์ตเอาต์พุต โปรแกรมทำการตรวจสอบการกดสวิตซ์ SW1 - SW4 โดยสวิตซ์แต่ละตัวทำการ ควบคุมหลอด LED1 - LED4 เรียงตามลำดับ เมื่อมีการกดสวิตช์ส่งผลให้ LED ติดสว่าง และเมื่อปล่อยสวิตซ์ส่งผล ให้ LED ดับ

| int Sw1 = 2;   | // กำหนดตัวแปร Sw1 ต่อที่พอร์ตดิจิตอลขา 2   |
|----------------|---------------------------------------------|
| int Sw2 = 3;   | // กำหนดตัวแปร Sw2 ต่อที่พอร์ตดิจิตอลขา 3   |
| int SW3 = 4;   | // กำหนดตัวแปร Sw3 ต่อที่พอร์ตดิจิตอลขา 4   |
| int Sw4 = 5;   | // กำหนดตัวแปร Sw4 ต่อที่พอร์ตดิจิตอลขา 5   |
| int Led1 = 9:  | // กำหนดตัวแปร Led1 ต่อที่พอร์ตที่จิตอลขา 9 |
| int Led2 = 10; | // กำหนดตัวแปร Led2 ต่อที่พอร์ตดิจิตอลขา 10 |
| int Led3 = 11; | // กำหนดตัวแปร Led3 ต่อที่พอร์ตดิจิตอลขา 11 |
| int Led4 = 12; | // กำหนดตัวแปร Led4 ต่อที่พอร์ตติจิตอลขา 12 |
|                |                                             |
| void setup() { |                                             |

| pinMode(Sw1, INPUT); | // เซตพอร์ตติจิตอลขา 2 ให้เป็นพอร์ตอินพุต |
|----------------------|-------------------------------------------|
| pinMode(Sw2, INPUT); | //เซตพอร์ตดิจิตอลขา 3 ให้เป็นพอร์ตอินพุต  |
| pinMode(Sw3, INPUT); | //เซตพอร์ตดิจิตอลขา 4 ให้เป็นพอร์ตอินพุต  |
| pinMode(Sw4, INPUT); | // เซตพอร์ตดิจิตอลขา 5 ให้เป็นพอร์ตอินพุต |

วิชา พื้นฐานไมโครคอนโทรลเลอร์

|         | pinMode(Led1, OUTPUT);      | // เซตพอร์ตดิจิตอลขา 9 ให้เป็นพอร์ตเอาต์พุต  |
|---------|-----------------------------|----------------------------------------------|
|         | pinMode(Led2, OUTPUT);      | //เซตพอร์ตดิจิตอลขา 10 ให้เป็นพอร์ตเอาต์พุต  |
|         | pinMode(Led3, OUTPUT);      | //เซตพอร์ตดิจิตอลขา 11 ให้เป็นพอร์ตเอาต์พุต  |
|         | pinMode(Led4, OUTPUT);      | // เซตพอร์ตดิจิตอลขา 12 ให้เป็นพอร์ตเอาต์พุต |
| }       |                             |                                              |
| void lo | op) {                       |                                              |
|         | if(digitalRead(Sw1) == LOW) | // ถ้าอ่านค่าอินพุตตัวแปร Sw1 เท่ากับ 0      |
|         | digitalWrite(Led1, HIGH);   | // LED1 ติดสว่าง                             |
|         | else                        |                                              |
|         | digitalWrite(Led1, LOW);    | // LED1 ดับ                                  |
|         | if(digitalRead(Sw2) == LOW) | // ถ้าอ่านค่าอินพุตตัวแปร Sw2 เท่ากับ 0      |
|         | digitalWrite(Led2, HIGH);   | // LED2 ติดสว่าง                             |
|         | else                        |                                              |
|         | digitalWrite(Led2, LOW);    | // LED2 ดับ                                  |
|         | if(digitalRead(Sw3) == LOW) | // ถ้าอ่านค่าอินพุตตัวแปร SW3 เท่ากับ 0      |
|         | digitalWrite(Led3, HIGH);   | // LED3 ติดสว่าง                             |
|         | else                        |                                              |
|         | digitalWrite(Led3, LOW);    | // LED3 ดับ                                  |
|         | if(digitalRead(Sw4) == LOW) | // ถ้าอ่านค่าอินพุตตัวแปร Sw4 เท่ากับ 0      |
|         | digitalWrite(Led4, HIGH);   | // LED4 ติดสว่าง                             |
|         | else                        |                                              |
|         | digitalWrite(Led4, LOW);    | // LED4 ดับ                                  |
| }       |                             |                                              |
ผลการทดลอง

| สังเกตการทำงาน             | อธิบายลักษณะการแสดงผลของ LED |
|----------------------------|------------------------------|
| เมื่อกด SW1                |                              |
|                            |                              |
|                            |                              |
| เมื่อกด SW2                |                              |
|                            |                              |
|                            |                              |
| เมื่อกด SW3                |                              |
|                            |                              |
|                            |                              |
| เมื่อกด SW4                |                              |
|                            |                              |
|                            |                              |
| เมื่อกด SW1,2 หรือ         |                              |
| กด SW3,4 พร้อมกัน          |                              |
|                            |                              |
| เมื่อกด SW1,2,3 หรือ       |                              |
| กด SW2,3,4 พร้อมกัน        |                              |
|                            |                              |
| เมื่อกด SW1,2,3,4 พร้อมกัน |                              |
|                            |                              |
|                            |                              |

### สรุปผลการทดลอง

29

กิจกรรมตรวจสอบความเข้าใจใบงานที่ 5 1

1. จงเขียนโปรแกรมตามโจทย์ที่กำหนดให้คือ

จากวงจรรูปที่ 5.9 กำหนดให้เขียนโปรแกรมรับข้อมูลจากสวิตช์ SW1 - SW4 เพื่อควบคุม การติด-ดับของ หลอด LED1 - LED4 ดังนี้

- กด SW1 เป็นสวิตซ์กดติด-กดดับของหลอด LED1
- กด SW2 เป็นสวิตช์กดติด-กดดับของหลอด LED2
- กด SW3 เป็นสวิตซ์กดติด-กดดับของหลอด LED3
- กด SW4 เป็นสวิตซ์กดติด-กดดับของหลอด LED4

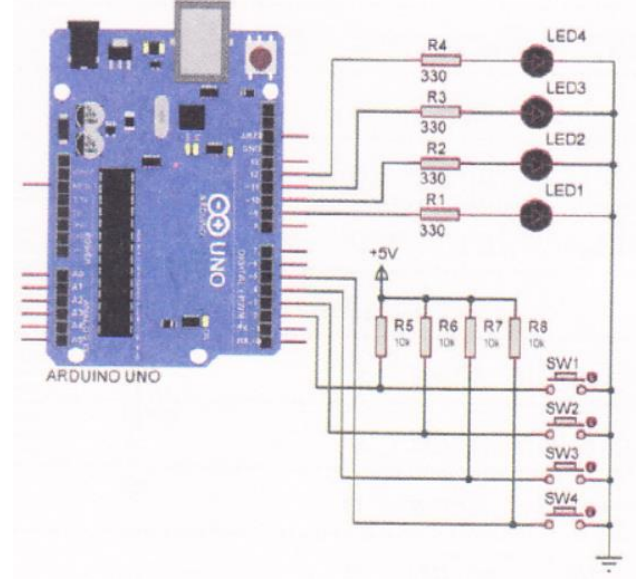

รูปที่ 5.9 วงจรการทดลองโปรแกรมรับข้อมูลจากสวิตซ์ SW1 - Sw4

## โปรแกรม

## ใบงานที่ 6

## โปรแกรม Arduino กับพอร์ตดิจิตอลอินพุต

## จุดประสงค์การเรียนรู้

- 1. ศึกษาการทำงานของโปรแกรม Arduino ควบคุมแอลอีดีแสดงผล 7 ส่วน
- 2. สามารถเขียนโปรแกรม Arduino ควบคุมแอลอีดีแสดงผล 7 ส่วนได้
- 3. อธิบายโปรแกรม Arduino ควบคุมแอลอีดีแสดงผล 7 ส่วนได้

## เครื่องมือและอุปกรณ์การทดลอง

- 1. เครื่องไมโครคอมพิวเตอร์
- 2. บอร์ดไมโครคอนโทรลเลอร์ Arduino Uno R3
- 3. โปรแกรมการทดลอง
- 4. อุปกรณ์อิเล็กทรอนิกส์สำหรับทดลอง

### การทดลอง

## โปรแกรมที่ 1 วงจรนับ 0 ถึง 9

ประกอบวงจรตามรูปที่ 6.6 ลงบนบอร์ดทดลองไมโครคอนโทรลเลอร์ Arduino โดยต่อพอร์ต ดิจิตอลเป็น พอร์ตเอาต์พุตที่ขา 2, 3, 4, 5, 6, 7, 8 และ 9 ร่วมกับแอลอีดีแสดงผล 7 ส่วนเข้าที่ขา a, b, c, d, e, f, g และ dot ตามลำดับ จำนวน 1 หลัก โปรแกรมนี้ทำการแสดงตัวเลขตั้งแต่ 0 ถึง 9 แล้ววนซ้ำ โดยเว้นระยะเวลาในการ เปลี่ยนเป็นตัวเลขถัดไปเป็นเวลา 1 วินาที

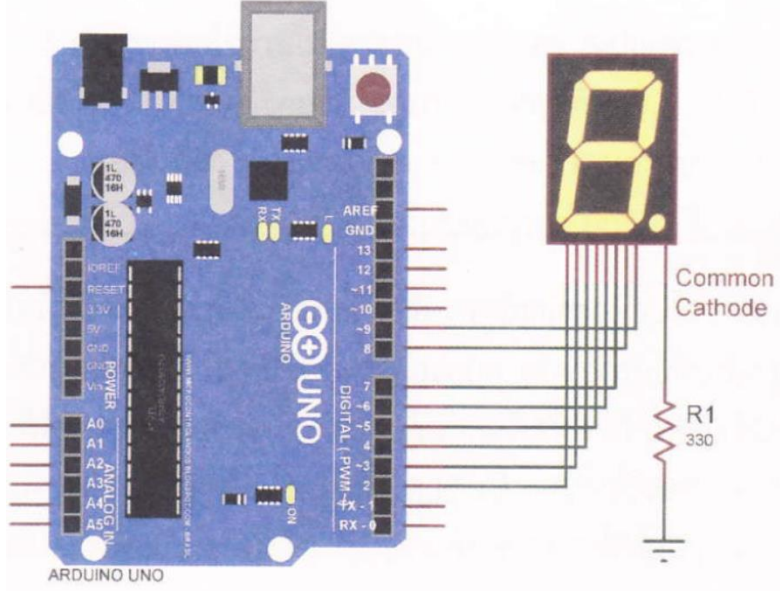

รูปที่ 6.6 วงจรการทดลองโปรแกรมแสดงผลแอลอีดีแสดงผล 7 ส่วน

```
รหัสวิชา 20127-2018
```

#### 32

```
// กำหนดตัวแปร Seven seg ต่อที่
const byte Seven seg[7] = {2, 3, 4, 5, 6, 7, 8};
                                                     // พอร์ตดิจิตอลขา 2-8 byte
                                                     // กำหนดตัวแปร Count ใช้สำหรับนับเลข
Count = 0;
                                                            // กำหนดตัวแปร numbers
const byte numbers] = { 0x3F, 0x06, 0x5B, 0x45, 0x66,
                                                            // ใช้แสดงตัวเลขต่าง ๆ
                      Ox6D, Ox7D, 0x07, 0xTE, Ox6F3;
void setup() {
                                 // ตัวแปร i=0; ถ้า |< 7; เพิ่ม i ครั้งละ 1/รอบ
       for (int i = 0; i < 7; i++) {
       pinMode( Seven seg [ ], OUTPUT); // เซตพอร์ตดิจิตอลขา 2-8 ให้เป็นพอร์ตเอาต์พุต
       }
}
void loop() {
       displayDigit( Count ); // ไปยังฟังก์ชัน displayDigit เพื่อแสดงตัวเลขแอลอีดี 7 ส่วน
       Count = (Count + 1) % 10; // ตัวแปร Count + 1 หาร 10 นำเศษที่ได้เป็นผลลัพธ์
                                     // หน่วงเวลา 0.5 วินาที
       delay(500);
}
                                             // กำหนดตัวแปร value
void displayDigit (byte value ) {
                                           // ตัวแปร value มีค่าระหว่าง 0 - 9
       if ( 0 <= value && Value < 10 ) {
               value = numbers [Count ]; // แปลงตัวเลขให้เป็น digit สถานะของ 7 Segment
                                             // ตัวแปร =0; ถ้า |< 8; เพิ่ม 1 ครั้งละ 1/รอบ
               for (int i = 0; i < 8; i++) {
                      digitalWrite(Seven seg[i], (value & 1));
                                             // นำค่าใน value ไปแสดงผลที่แอลอีดี 7 ส่วน
                                             // เลื่อนไปบิตของตัวแปร value บิตถัดไป
                      Value >>= 1;
               }
       }
```

}

| สังเกตการทำงานของ    | อธิบายลักษณะการแสดงผลตัวเลขของแอลอีดีแสดงผล 7 ส่วน |
|----------------------|----------------------------------------------------|
| แอลอีดีแสดงผล 7 ส่วน |                                                    |
|                      |                                                    |
|                      |                                                    |
|                      |                                                    |
|                      |                                                    |

## โปรแกรมที่ 2 วงจรนับ 0 ถึง 9 โดยการกดสวิตช์

ประกอบวงจรตามรูปที่ 6.7 ลงบนบอร์ดทดลองไมโครคอนโทรลเลอร์ Arduino โดยต่อพอร์ต ดิจิตอลเป็น พอร์ตเอาต์พุตที่ขา 2, 3, 4, 5, 6, 7, 8 และ 9 ร่วมกับแอลอีดีแสดงผล 7 ส่วนเข้าที่ขา a, b, c, d, e, f, g และ dot ตามลำดับ จำนวน 1 หลัก ให้ทำการต่อสวิตซ์ SW1 เข้าที่พอร์ตอินพุตที่ ขา 10 เมื่อโปรแกรมเริ่มทำงาน แอลอีดีแสดงผล 7 ส่วนแสดงเลข 0 แต่ถ้ากดสวิตซ์ SW1 ตัวเลข จะนับขึ้นไปเรื่อย ๆ จนถึง 9 แล้ววนกลับมาที่เลข 0 เหมือนเดิม

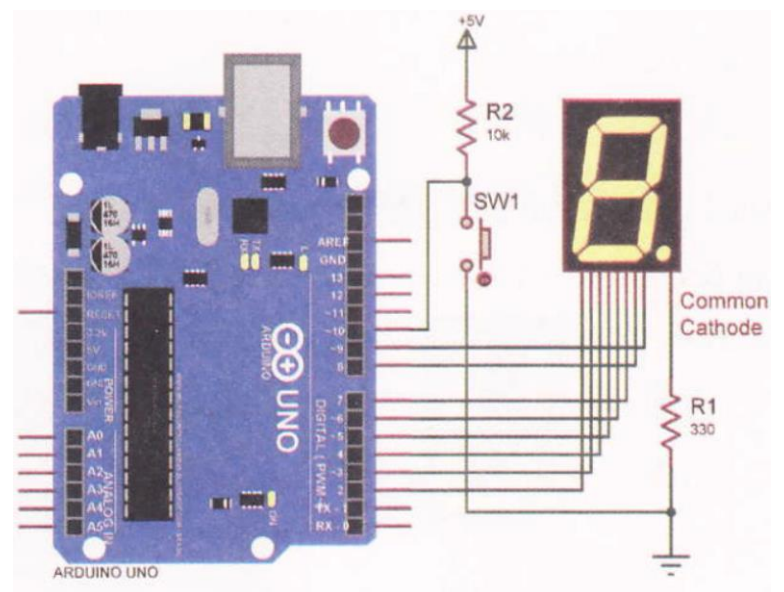

รูปที่ 6.7 วงจรการทดลองโปรแกรมวงจรนับ 0 ถึง 9 โดยการกดสวิตช์

```
// กำหนดตัวแปร Seven seg ต่อที่
const byte Seven seg[7] = {2, 3, 4, 5, 6, 7, 8};
                                                    // พอร์ตดิจิตอลขา 2-8
                                                    // กำหนดตัวแปร Counter มีค่าเท่ากับ 0
int counter = 0;
                             // กำหนดตัวแปร SW1 ต่อที่พอร์ตดิจิตอลขา 10
const int Sw1 = 10;
                             // กำหนดตัวแปร lastState เพื่อเก็บสถานะเอาต์พุตที่ผ่านมา
boolean lastState:
                             // กำหนดตัวแปร reading เพื่อเก็บค่าจากอินพุต
boolean reading;
                             // กำหนดตัวแปร state มีค่าสถานะเป็น LOW
boolean state = LOW;
                                                           // กำหนดตัวแปร ทนmbers
byte numbers[10] = { Ox3F, 0x06, Ox5B, Ox4F, Ox66,
                      Ox6D, OX7D, 0x07, Ox7F, Ox6F };
void setup() {
       for(int i = 2; i <= 8; i++) { // ตัวแปร i=0; ถ้า i< 8: เพิ่ม 1 ครั้งละ 1/รอบ
       pinMode(Seven seg [ ], OUTPUT); // เซตพอร์ตดิจิตอลขา 2-8 ให้เป็นพอร์ตเอาต์พุต
       }
                                            // เซตพอร์ตดิจิตอลขา 10 ให้เป็นพอร์ตอินพุต
       pinMode(Sw1, INPUT);
}
void loop() {
       reading = digitalRead(Sw1); // อ่านค่าจากพอร์ตขา 10 มาเก็บไว้ในตัวแปร reading
       if (reading == LOW && tastState == HIGH ){ // ตรวจสอบการกดและปล่อยสวิตซ์
                                                    // หน่วงเวลา 0.01 วินาที
              delay (10);
                                                   // ตัวแปร counter บวก 1 หารเอาเศษ
              Counter = (Counter + 1) % 10;
              if (digitalRead(Sw1) == LOW) state = !state; // ทำการกลับค่าตัวแปร state
       }
                                    // ไปยังฟังก์ชัน displayDigit เพื่อแสดงตัวเลขแอลอีดี 7 ส่วน
       displayDigit(counter);
                                    // นำค่าในตัวแปร reading เก็บไว้ในตัวแปร lastState
       lastState = reading;
}
                                          // กำหนดตัวแปร value
void displayDigit (byte value ) {
       if ( 0 <= value && Value < 10 ) { // ตัวแปร value มีค่าระหว่าง 0 - 9
               value = numbers [ counter ]; // แปลงตัวเลขให้เป็น digit สถานะของ 7 Segment
              for (int i = 0; i < 8; i++) { // ตัวแปร i=0; ถ้า i< 8; เพิ่ม 1 ครั้งละ 1/รอบ
                      digitalWrite(Seven seg [], (value & 1));
```

// น้ำค่าใน value ไปแสดงผลที่แอลอีดี 7 ส่วน value >>= 1; // เลื่อนไปบิตของตัวแปร value บิตถัดไป }

35

}

ผลการทดลอง

}

| สังเกตการทำงาน    | อธิบายลักษณะการแสดงผลของแอลอีดีแสดงผล 7 ส่วน |
|-------------------|----------------------------------------------|
| การกดและปล่อย SW1 |                                              |
| ครั้งที่ 1        |                                              |
| ครั้งที่ 2        |                                              |
| ครั้งที่ 3        |                                              |
| ครั้งที่ 4        |                                              |
| ครั้งที่ 5        |                                              |
| ครั้งที่ 6        |                                              |
| ครั้งที่ 7        |                                              |
| ครั้งที่ 8        |                                              |
| ครั้งที่ 9        |                                              |
| ครั้งที่ 10       |                                              |
| ครั้งที่ 11       |                                              |

## ้โปรแกรมที่ 3 วงจรนับขึ้น-ลง 0 ถึง 9 โดยการกดสวิตซ์

ประกอบวงจรตามรูปที่ 6.8 ลงบนบอร์ดทดลองไมโครคอนโทรลเลอร์ Arduino โดยต่อพอร์ต ดิจิตอลเป็น พอร์ตเอาต์พุตที่ขา 2, 3, 4, 5, 6, 7, 8 และ 9 ร่วมกับแอลอีดีแสดงผล 7 ส่วนเข้าที่ขา a, b, c, d, e, f, g และ dot ตามลำดับ จำนวน 1 หลัก ให้ทำการต่อสวิตช์ SW1 เข้าที่พอร์ตอินพุต ที่ขา 10 และต่อสวิตช์ SW2 เข้าที่ พอร์ตอินพุตที่ขา 11 เมื่อโปรแกรมเริ่มทำงานแอลอีดีแสดงผล 7 ส่วนแสดงเลข 0 แต่ถ้ากดสวิตซ์ SW1 ตัวเลขจะ นับขึ้นไปเรื่อย ๆ จนถึง 9 เท่านั้น แต่ถ้ากด SW2 ตัวเลขจะนับลงมาเรื่อย ๆ จนถึง 0 เท่านั้น

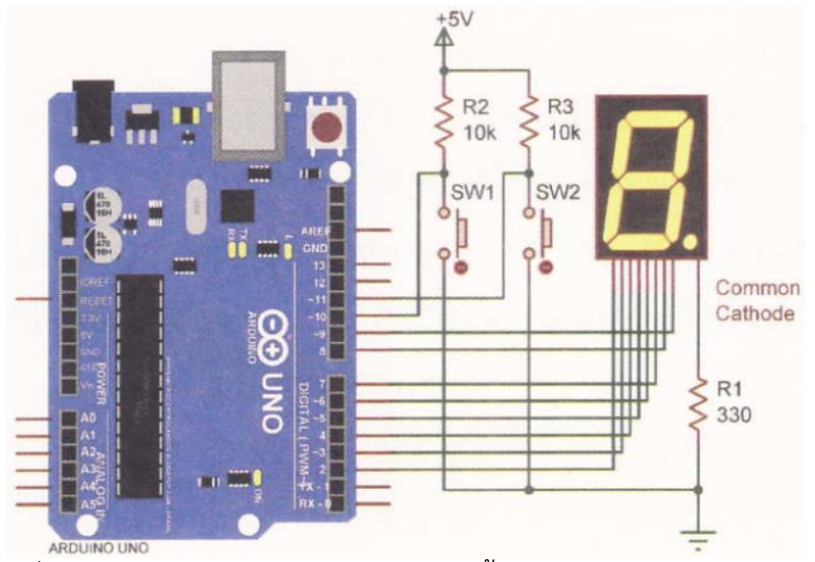

รูปที่ 6.8 วงจรการทดลองโปรแกรมวงจรนับขึ้นลง 0 ถึง 9 โดยการกดสวิตซ์

| const int Sw1 = 10;                    |                 | // กำหนดตัวแปร Sw1 ต่อที่พอร์ตดิจิตอลขา 10   |
|----------------------------------------|-----------------|----------------------------------------------|
| const int Sw2 = 11;                    |                 | // กำหนดตัวแปร Sw1 ต่อที่พอร์ตดิจิตอลขา 11   |
| const byte Seven seg[7] = {2, 3, 4, 5, | 6, 7, 8};       | // กำหนดตัวแปร Seven seg ต่อที่              |
|                                        |                 | // พอร์ตดิจิตอลขา 2-8                        |
| boolean lastState;                     | // กำหนดตัวแป   | ร lastState เพื่อเก็บสถานะเอาต์พุตที่ผ่านมา  |
| boolean lastState2;                    | // กำหนดตัวแป   | ร lastState เพื่อเก็บสถานะเอาต์พุตที่ผ่านมา  |
| boolean reading;                       | // กำหนดตัวแป   | ร reading เพื่อเก็บค่าจากอินพุต              |
| boolean reading2;                      | // กำหนดตัวแป   | ร reading เพื่อเก็บค่าจากอินพุต              |
| boolean state = LOW;                   | // กำหนดตัวแป   | ร state มีค่าสถานะเป็น LOW                   |
| boolean state2 = LOW;                  | // กำหนดตัวแป   | ร state มีค่าสถานะเป็น LOW                   |
| int Counter = 0;                       | // กำหนดตัวแป   | ร Counter มีค่าเท่ากับ 0                     |
| byte numbers[10] = {0x3F, 0x06, 0x5    | B, 0x4F, Ox66,  | // กำหนดตัวแปร numbers                       |
| Ox6D, 0x7D, 0;                         | x07, 0x75, 0x6F | };                                           |
| void setup() {                         |                 |                                              |
| for(int i = 2; i <= 8; i++) {          |                 | // ตัวแปร =0; ถ้า i<8; เพิ่ม 1 ครั้งละ 1/รอบ |
| pinMode(Seven seg []                   | , OUTPUT);      | //เซตพอร์ตดิจิตอลขา 2-8 ให้เป็นพอร์ตเอาต์พุต |
| }                                      |                 |                                              |
| pinMode(Sw1, INPUT);                   |                 | // เซตพอร์ตดิจิตอลขา 10 ให้เป็นพอร์ตอินพุต   |

```
// เซตพอร์ตดิจิตอลขา 11 ให้เป็นพอร์ตอินพุต
       pinMode(Sw2, INPUT);
}
void loop() {
                                                  // อ่านค่าจากพอร์ตขา 2 มาเก็บไว้ในตัวแปรreding
       reading = digitalRead(Sw1);
       if (reading == LOW & LastState == HIGH ) { // ตรวจสอบการกดและปล่อยสวิตซ์
                                                  // หน่วงเวลา 0.01 วินาที
              delay (10);
              counter = (counter + 1); // ตัวแปร counter บวก 1
              if (counter>9) {
                                         // ถ้าตัวแปร Counter มากกว่า 9
                     counter = 9; // ให้ตัวแปร Counter เท่ากับ 9
              }
       if (digitalRead(Sw1) == LOW) state = !state; //ทำการกลับค่าตัวแปร state
       }
       reading2 = digitalRead(Sw2); // อ่านค่าจากพอร์ตขา 2 มาเก็บไว้ในตัวแปร reading
       if ( reading2 == LOW && lastState2 == HIGH ) { // ตรวจสอบการกดและปล่อยสวิตซ์
                                           // หน่วงเวลา 0.01 วินาที
              delay (10);
              counter = (counter - 1);
                                           // ตัวแปร counter ลบ 1
                                           // ถ้าตัวแปร Counter น้อยกว่า 0
              if (counter <0) {
                                         // ให้ตัวแปร counter เท่ากับ 0
                     counter = 0;
              }
       if (digitalRead(Sw2) == LOW) state2 = !state2; //ทำการกลับค่าตัวแปร state
       }
                                           // ไปที่โปรแกรมย่อย displayDigit
       display Digit(counter);
                                           // นำค่าในตัวแปร readingเก็บไว้ในตัวแปร lastState
       lastState = reading;
                                           // น้ำค่าในตัวแปร reading เก็บไว้ในตัวแปร lastState
       lastState2 = reading2;
                               // กำหนดตัวแปร
void displayDigit (byte value ) {
       value if ( 0 = value && value < 10) { // ตัวแปร value มีค่าระหว่าง 0 - 9
              value = numbers [ counter]; // แปลงตัวเลขให้เป็น digit สถานะของ 7 Segment
              for (int i = 0; i < 8; i++) { // ตัวแปร i=0; ถ้า i< 8; เพิ่ม 1 ครั้งละ 1/รอบ
                      digitalWrite(Seven seg [i], (value & 1));
```

37

}

// นำค่าใน value ไปแสดงผลที่แอลอีดี 7 ส่วน value >>= 1; // เลื่อนไปบิตของตัวแปร value บิตถัดไป } }

}

| สังเกตการทำงาน | อธิบายลักษณะการแสดงผลของ LED1 |
|----------------|-------------------------------|
| กดสวิตช์ SW1   |                               |
|                |                               |
|                |                               |
| กดสวิตช์ SW2   |                               |
|                |                               |
|                |                               |

### สรุปผลการทดลอง

กิจกรรมตรวจสอบความเข้าใจใบงานที่ 6

1. จงเขียนโปรแกรมตามโจทย์ที่กำหนดให้คือ

จากวงจรรูปที่ 6.9 กำหนดให้เขียนโปรแกรมรับข้อมูลจากสวิตซ์ SW1 - SW4 เพื่อควบคุม การแสดงผลที่ แอลอีดีแสดงผล 7 ส่วน ดังนี้ เมื่อโปรแกรมทำงานแล้วให้แอลอีดีแสดงผล 7 ส่วน แสดง ตัวเลข 0 เมื่อทำการกด สวิตซ์ให้แสดงผลตัวเลขตามสวิตซ์ที่ถูกกด

- กด SW1 แสดงเลข 1
- กด SW2 แสดงเลข 2
- กด SW3 แสดงเลข 3
- กด SW4 แสดงเลข 4

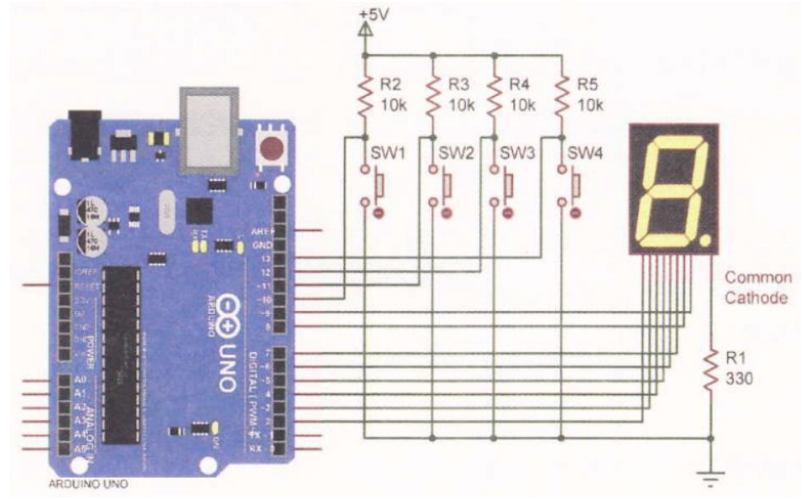

รูปที่ 6.9 วงจรโปรแกรมแสดงผลแอลอีดีแสดงผล 7 ส่วน

## โปรแกรม

## ใบงานที่ 7

## โปรแกรม Arduino ควบคุมโมดูลแสดงผล LCD

## จุดประสงค์การเรียนรู้

- 1. ศึกษาคำสั่งการทำงานเพื่อควบคุมโมดูลแสดงผล LCD
- 2. สามารถเขียนโปรแกรม Arduino ควบคุมโมดูลแสดงผล LCD ได้
- 3. อธิบายโปรแกรม Arduino ควบคุมโมดูลแสดงผล LCD ได้

## เครื่องมือและอุปกรณ์การทดลอง

- 1. เครื่องไมโครคอมพิวเตอร์
- 2. บอร์ดไมโครคอนโทรลเลอร์ Arduino Uno R3
- 3. โปรแกรมการทดลอง
- 4. อุปกรณ์อิเล็กทรอนิกส์สำหรับทดลอง

## การทดลอง

## โปรแกรมที่ 1 แสดงข้อความ "HELLO!"

ในโปรแกรมนี้เป็นการเขียนโปรแกรมแสดงผลที่โมดูลแสดงผล LCD โดยแสดงข้อความ "HELLO!" ใน บรรทัดที่ 1 และ "MR.ARDUINO" ในบรรทัดที่ 2 เป็นเวลา 2 วินาที จากนั้นข้อความ ทั้งบรรทัดจะหายเป็นเวลา อีก 2 วินาที สลับกันไปเรื่อย ๆ

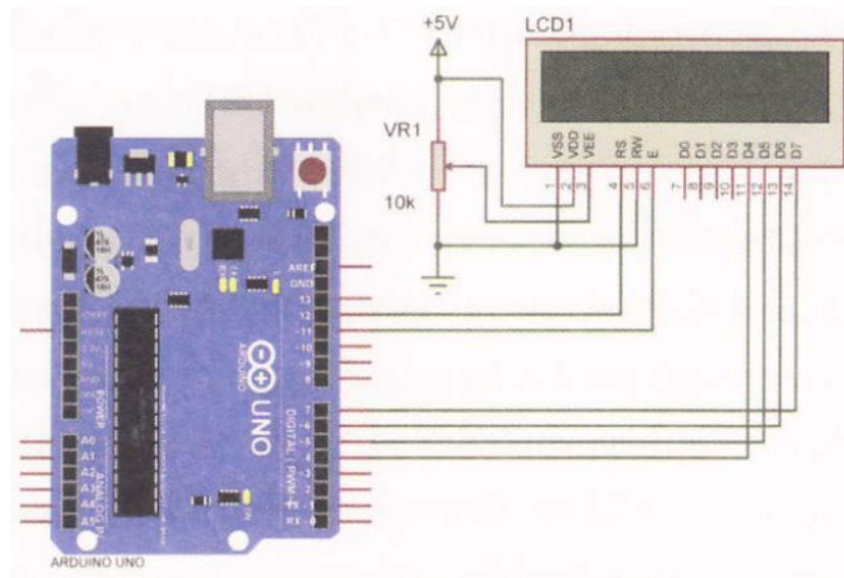

รูปที่ 7.5 วงจรโปรแกรมแสดงข้อความบนโมดูลแสดงผล LCD

| #include <liquidcrystal.h></liquidcrystal.h> | // ประกาศใช้ไลบรารี LiquidCrystalth          |
|----------------------------------------------|----------------------------------------------|
| LiquidCrystal Lcd(12, 11, 4, 5, 6, 7)        | // เป็นการกำหนดขาที่ใช้ในการเชื่อมต่อ LCD    |
| void setup() {                               |                                              |
| lcd.begin(16, 2);                            | // กำหนดขนาดโมดูล LCD ขนาด 16x2              |
| lcd.setCursor(0,0);                          | // กำหนดเคอร์เซอร์ตำแหน่งที่ 1 ในบรรทัดที่ 1 |
| lcd.print("HELLO!");                         | // แสดงข้อความที่ต้องการแสดงผล               |
| lcd.setCursor(0,1);                          | //กำหนดเคอร์เซอร์ตำแหน่งที่ 1 ในบรรทัดที่ 2  |
| lcd.print("MR.ARDUINO ");                    | // แสดงข้อความที่ต้องการแสดงผล               |
| }                                            |                                              |
| void loop() {                                |                                              |
| lcd.display();                               | // เปิดการแสดงข้อความ                        |
| delay(2000);                                 | // หน่วงเวลา 2 วินาที                        |
| lcd.noDisplay();                             | // ปิดการแสดงข้อความ                         |
| delay(2000);                                 | // หน่วงเวลา 2 วินาที                        |

ผลการทดลอง

| สังเกตการทำงานของ | อธิบายลักษณะการแสดงผลตัวเลขของ LCD |
|-------------------|------------------------------------|
| LCD               |                                    |
|                   |                                    |
|                   |                                    |
|                   |                                    |
|                   |                                    |

เมื่อทำการทดลองโปแกรมที่ 1 เสร็จแล้ว ให้ทำการแก้ไขโปรแกรมในบรรทัดต่อไปนี้

lcd.setCursor(0,0); ເປັ້ນ lcd.setCursor(4,0);

lcd.setCursor(0,1); ເປັ້ນ lcd.setCursor(3,1);

เมื่อแก้ไขเสร็จแล้วทำการทดลองใหม่อีกครั้ง และบันทึกผลการทดลองลงในตารางด้านล่าง

ผลการทดลอง

| สังเกตการทำงานของ | อธิบายลักษณะการแสดงผลตัวเลขของ LCD |
|-------------------|------------------------------------|
| LCD               |                                    |
|                   |                                    |
|                   |                                    |
|                   |                                    |
|                   |                                    |

# โปรแกรมที่ 2 โปรแกรมนับขึ้น 0-100

โปรแกรมนี้เป็นการเขียนโปรแกรมแสดงผลที่โมดูลแสดงผล LCD โดยแสดงข้อความ "COUNTER" ใน บรรทัดที่ 1 และในบรรทัดที่ 2 แสดงตัวเลขโดยเริ่มนับตั้งแต่เลข 0 ไปจนถึง 100

| #include <liquidcrystal.h></liquidcrystal.h> | // ประกาศใช้ไลบรารี LiquidCrystal.h            |
|----------------------------------------------|------------------------------------------------|
| LiquidCrystal Lcd(12, 11, 4, 5, 6, 7);       | // เป็นการกำหนดขาที่ใช้ในการเชื่อมต่อ LCD      |
| void setup() {                               |                                                |
| lcd.begin(16,2);                             | // กำหนดขนาดโมดูล LCD ขนาด 16x2                |
| lcd.setCursor(5,0);                          | // กำหนดเคอร์เซอร์ตำแหน่งที่ 5 ในบรรทัดที่ 1   |
| lcd.print("COUNTER");                        | // แสดงข้อความที่ต้องการแสดงผล                 |
| delay(100);                                  | // หน่วงเวลา 0.1 วินาที                        |
| int a=0;                                     | // กำหนดตัวแปร a = 0                           |
| lcd.setCursor(7,1);                          | // กำหนดเคอร์เซอร์ตำแหน่งที่ 7 ในบรรทัดที่ 2   |
| lcd.print(a);                                | // แสดงค่าตัวเลขในตัวแปร a                     |
| while(a<=100) {                              | // ตรวจสอบเงื่อนไขตัวแปร 2 ถ้า 2 มีค่าน้อยกว่า |
|                                              | // หรือเท่ากับ 100 ให้ทำตามคำสั่งในลูป while   |
| a=a+1;                                       | // ตัวแปร a+1 ผลลัพธ์เก็บไว้ที่ 2              |
| delay(500);                                  | // หน่วงเวลา 0.5 วินาที                        |
| lcd.setCursor(7,1);                          | // กำหนดเคอร์เซอร์ตำแหน่งที่ 7 ในบรรทัดที่ 2   |
| lcd.print(a);                                | // แสดงค่าตัวเลขในตัวแปร a                     |
| }                                            |                                                |
|                                              |                                                |

}

void loop() {

lcd.clear();

// ลบข้อความบนหน้าจอ LCD ทั้งหมด

}

ผลการทดลอง

| สังเกตการทำงานของ | อธิบายลักษณะการแสดงผลตัวเลขของ LCD |
|-------------------|------------------------------------|
| LCD               |                                    |
|                   |                                    |
|                   |                                    |
|                   |                                    |
|                   |                                    |

# โปรแกรมที่ 3 โปรแกรมนับขึ้น-ลงโดยการกดสวิตซ์

สำหรับโปรแกรมนี้เป็นการเขียนโปรแกรมแสดงผลที่โมดูลแสดงผล LCD โดยแสดงข้อความ "Up-Down Counter" ในบรรทัดที่ 1 และในบรรทัดที่ 2 แสดงตัวเลขโดยเริ่มนับตั้งแต่เลข 0 ขึ้นไปเรื่อย ๆ แต่ตัวเลขสามารถ นับขึ้นได้ต้องทำการกดสวิตซ์ Sw1 ถ้าต้องการให้ตัวเลขนับลง ต้องทำการกดสวิตซ์ Sw2

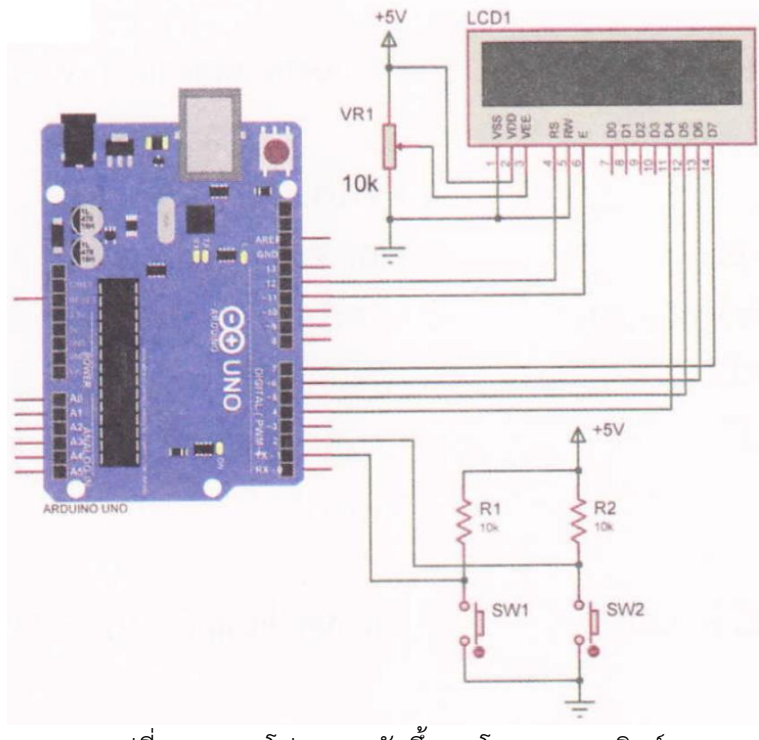

รูปที่ 7.6 วงจรโปรแกรมนับขึ้น-ลงโดยการกดสวิตซ์

43

#include <Liquid Crystal.h> LiquidCrystal lcd(12, 11, 4, 5, 6, 7); int sw1 = 1; int sw2 = 2; int count = 0; void setup() { lcd.begin(16, 2); lcd.setCursor(0,0); lcd.print("Up-Down Counter"); lcd.setCursor(2,1); lcd.print(count); pinMode(sw1,INPUT); pinMode(SW2, INPUT); void loop() { if(digitalRead(sw1) == LOW) { count++; lcd.setCursor(0,0); lcd.print("Up-Down Counter"); lcd.setCursor(2,1); lcd.print(count); delay(400); } if(digitalRead(sw2) == LOW) {

count--; if(count <0) count = 0; lcd.clear(); lcd.setCursor(0,0); lcd.print("Up-Down Counter"); lcd.setCursor(2,1); // ประกาศใช้ไลบรารี LiquidCrystal.h
// เป็นการกำหนดขาที่ใช้ในการเชื่อมต่อ LCD
// กำหนดตัวแปร SW1 ต่อที่พอร์ตดิจิตอลขา 1
// กำหนดตัวแปร Sw2 ต่อที่พอร์ตดิจิตอลขา 2
// กำหนดตัวแปร Count = 0

// กำหนดขนาดโมดูล LCD ขนาด 16x2
// กำหนดเคอร์เซอร์ตำแหน่งที่ 1 ในบรรทัดที่ 1
// แสดงข้อความที่ต้องการแสดงผล
// กำหนดเคอร์เซอร์ตำแหน่งที่ 2 ในบรรทัดที่ 2
// แสดงค่าตัวเลขในตัวแปร Count
// เซตพอร์ตดิจิตอลขา 1 ให้เป็นพอร์ตอินพุต
// ถ้าอ่านค่าอินพุตตัวแปร SW1 เท่ากับ 0
// ตัวแปร Count + 1
// กำหนดเคอร์เซอร์ตำแหน่งที่ 1 ในบรรทัดที่ 1
// แสดงข้อความที่ต้องการแสดงผล
// กำหนดเคอร์เซอร์ตำแหน่งที่ 2 ในบรรทัดที่ 2
// แสดงข้อความที่ต้องการแสดงผล
// กำหนดเคอร์เซอร์ตำแหน่งที่ 2 ในบรรทัดที่ 2
// แสดงข้อความที่ต้องการแสดงผล
// กำหนดเคอร์เซอร์ตำแหน่งที่ 2 ในบรรทัดที่ 2
// แสดงค่าตัวเลขในตัวแปร Count
// หน่วงเวลา 0.4 วินาที

//ถ้าอ่านค่าอินพุตตัวแปร sw2 เท่ากับ 0 // ตัวแปร count - 1 // ถ้าตัวแปร Count น้อยกว่า 0 // ให้ตัวแปร Count = 0 // ลบข้อความบนหน้าจอ LCD ทั้งหมด // กำหนดเคอร์เซอร์ตำแหน่งที่ 1 ในบรรทัดที่ 1 // แสดงข้อความที่ต้องการแสดงผล // กำหนดเคอร์เซอร์ตำแหน่งที่ 2 ในบรรทัดที่ 2 lcd.print(count); delay(400); // แสดงค่าตัวเลขในตัวแปร count// หน่วงเวลา 0.4 วินาที

ผลการทดลอง

}

}

| สังเกตการทำงานของ | อธิบายลักษณะการแสดงผลตัวเลขของ LCD |
|-------------------|------------------------------------|
| LCD               |                                    |
|                   |                                    |
|                   |                                    |
|                   |                                    |
|                   |                                    |

#### สรุปผลการทดลอง

กิจกรรมตรวจสอบความเข้าใจใบงานที่ 7

1. จงเขียนโปรแกรมตามโจทย์ที่กำหนดให้คือ

จากวงจรรูปที่ 7.7 กำหนดให้เขียนโปรแกรมรับข้อมูลจากสวิตซ์ SW1 - SW4 เพื่อ ควบคุมการแสดงผลที่ โมดูลแสดงผล LCD ดังนี้ เมื่อโปรแกรมทำงานแล้วให้จอ LCD บรรทัดแรก แสดงประโยคว่า "Program =" และ บรรทัดที่ 2 แสดงตัวเลขตามสวิตซ์ที่ถูกกด

- กด SW1 แสดงเลข 1

- กด SW2 แสดงเลข 2

วิทยาลัยเทคนิคชลบุรี

จัดทำโดย นายวิรุณ จิตต์บุญ

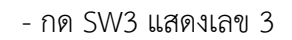

- กด SW4 แสดงเลข 4

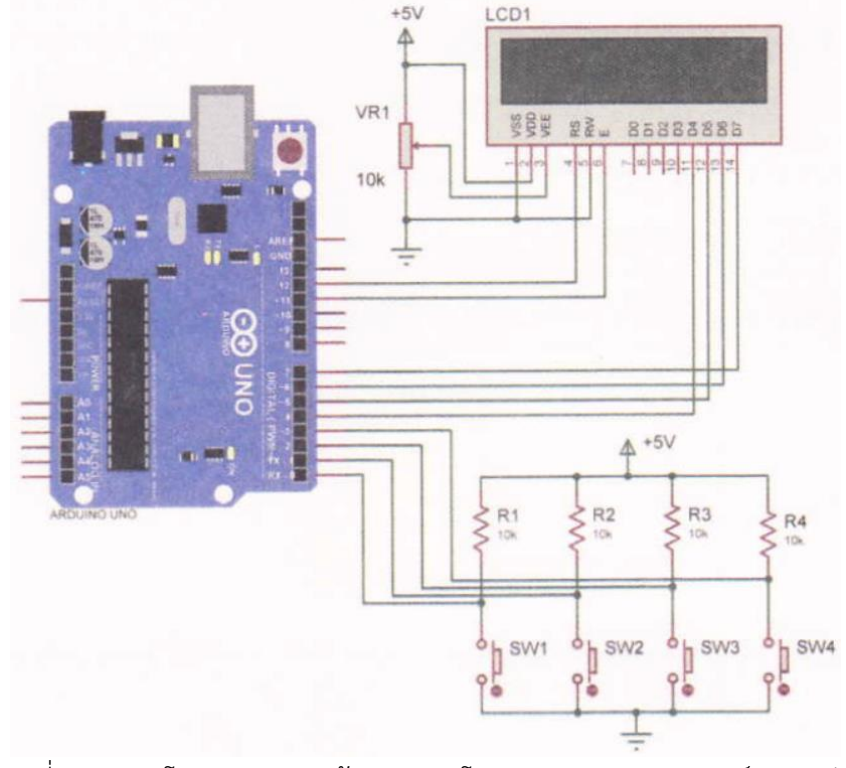

รูปที่ 7.7 วงจรโปรแกรมแสดงข้อความบนโมดูลแสดงผล LCD สวิตซ์กด 4 ตัว

### โปรแกรม

## ใบงานที่ 8

## โปรแกรม Arduino กับอนาล็อกอินพุต

## จุดประสงค์การเรียนรู้

- 1. ศึกษาการทำงานของโปรแกรม Arduino กับอนาล็อกอินพุต
- 2. สามารถเขียนโปรแกรม Arduino กับอนาล็อกอินพุตได้
- 3. อธิบายโปรแกรม Arduino กับอนาล็อกอินพุตได้

## เครื่องมือและอุปกรณ์การทดลอง

- 1. เครื่องไมโครคอมพิวเตอร์
- 2. บอร์ดไมโครคอนโทรลเลอร์ Arduino Uno R3
- 3. โปรแกรมการทดลอง
- 4. อุปกรณ์อิเล็กทรอนิกส์สำหรับทดลอง

## การทดลอง

# โปรแกรมที่ 1 โปรแกรมการอ่านค่าอนาล็อกอินพุต

สำหรับโปรแกรมนี้เป็นการแปลงสัญญาณอนาล็อกเป็นสัญญาณดิจิตอล โดยการอ่านค่าแรงดัน ที่ได้จาก การปรับค่าที่โพเทนทิโอมิเตอร์ ซึ่งถูกเชื่อมต่อกับขาอนาล็อกของไมโครคอนโทรลเลอร์ Arduino โปรแกรมนี้เป็น การทดสอบที่พอร์ต A0 ต่อกับโพเทนที่โอมิเตอร์เพื่อรับค่าสัญญาณอนาล็อก อินพุต และนำค่าที่อ่านได้ไปแสดงผล ที่หน้าจอคอมพิวเตอร์ เมื่ออัปโหลดโปรแกรมที่เขียนนี้ลงบอร์ด Arduino จากนั้นคลิกปุ่ม Serial Monitor เพื่อดู ผลการทดลอง

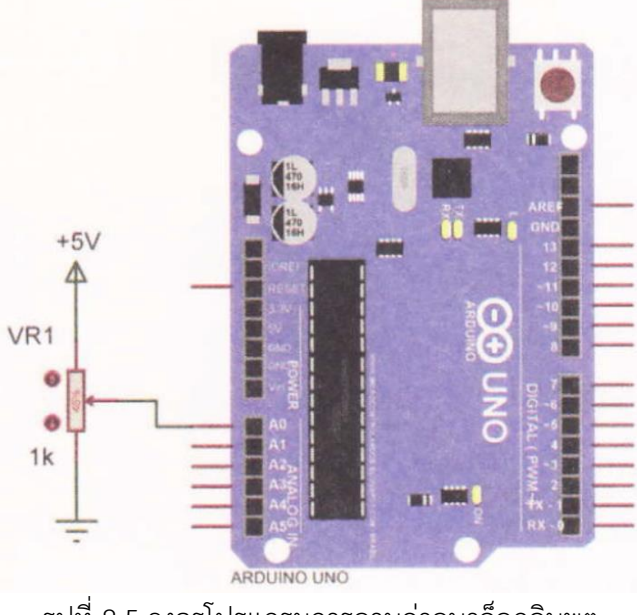

รูปที่ 8.5 วงจรโปรแกรมการอานค่าอนาล็อกอินพุต

| int potPin = 0;           | // กำหนดตัวแปร potPin ต่อที่พอร์ตอนาล็อกขา O |
|---------------------------|----------------------------------------------|
| int val = 0;              | // กำหนดตัวแปร val = 0                       |
| void setup() {            |                                              |
| Serial.begin(9600);       | // เซตค่าการติดต่อสื่อสารแบบอนุกรม           |
| }                         |                                              |
| void loop() {             |                                              |
| val = analogRead(potPin); | // อ่านค่าอนาล็อกจากโพเทนทิโอมิเตอร์         |
| Serial.println(val);      | // น้ำค่าตัวแปร vat แสดงบนจอคอมพิวเตอร์      |
| delay(500);               | // หน่วงเวลา 0.5 วินาที                      |

48

}

ผลการทดลอง

รหัสวิชา 20127-2018

| ทดลองปรับค่า VR                  | อธิบายลักษณะการแสดงผลที่จอคอมพิวเตอร์ |
|----------------------------------|---------------------------------------|
| ทดลองโดยการปรับค่า VR1 ให้       |                                       |
| แรงดันน้อยไปหาแรงดันมาก(ใช้มัลติ |                                       |
| มิเตอร์วัดแรงดันที่พอร์ต A0 ปรับ |                                       |
| VR1 ให้ได้แรงดัน 0 โวลต์)        |                                       |
|                                  |                                       |

## โปรแกรมที่ 2 ไฟกะพริบตามค่าอนาล็อกอินพุต

โปรแกรมนี้เป็นการทดสอบที่พอร์ต A0 ต่อกับโพเทนทิโอมิเตอร์เพื่อรับค่าสัญญาณอนาล็อก อินพุต และ นำค่าที่อ่านได้ไปเป็นค่าของการหน่วงเวลาในโปรแกรม เพื่อให้หลอดแอลอีดีที่ต่อกับพอร์ต ดิจิตอลขา 13 ติด กะพริบช้าหรือเร็วตามค่าอนาล็อกที่อ่านได้จากโพเทนที่โอมิเตอร์

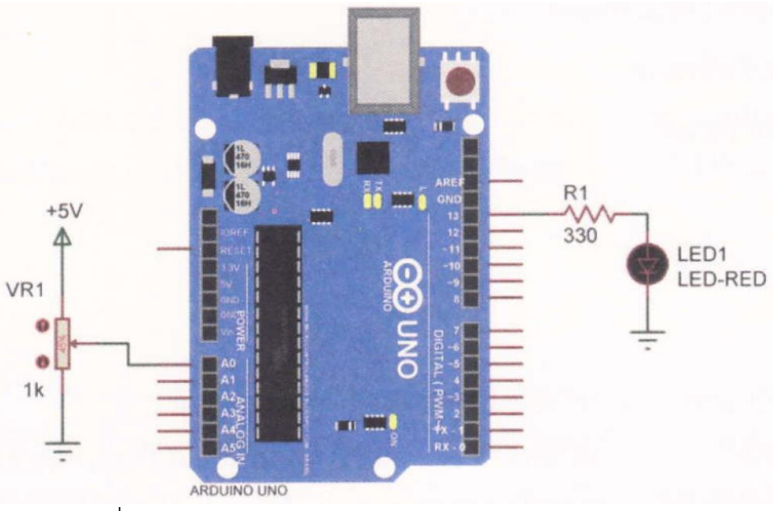

รูปที่ 8.6 วงจรโปรแกรมไฟกะพริบตามควอนาล็อกอินพต

int potPin = 0; int ledPin = 13; int val = 0; // กำหนดตัวแปร potPin ต่อที่พอร์ตอนาล็อกขา 0
 // กำหนดตัวแปร ledPin ต่อที่พอร์ตดิจิตอลขา 13
 // กำหนดตัวแปร val = 0

```
void loop() {
```

```
val = analogRead(potPin);
digitalWrite(ledPin, HIGH);
delay(val);
digitalWrite(ledPin, LOW);
delay(val);
```

// อ่านค่าอนาล็อกจากโพเทนทิโอมิเตอร์
 // ส่งข้อมูลออกเอาต์พุตเป็นลอจิก "1"
 // หน่วงเวลาเท่ากับค่าที่อ่านได้จากโพเทนทิโอมิเตอร์
 // ส่งข้อมูลออกเอาต์พุตเป็นลอจิก "0"

// หน่วงเวลาเท่ากับค่าที่อ่านได้จากโพเทนที่โอมิเตอร์

}

### ผลการทดลอง

| ทดลองปรับค่า VR                  | อธิบายลักษณะการแสดงผลที่จอคอมพิวเตอร์ |
|----------------------------------|---------------------------------------|
| ทดลองโดยการปรับค่า VR1 ให้       |                                       |
| แรงดันน้อยไปหาแรงดันมาก(ใช้มัลติ |                                       |
| มิเตอร์วัดแรงดันที่พอร์ต A0 ปรับ |                                       |
| VR1 ให้ได้แรงดัน 0 โวลต์)        |                                       |
|                                  |                                       |

โปรแกรมที่ 3 โปรแกรมการอ่านค่าอนาล็อกแสดงผลที่หลอดแอลอีดี

โปรแกรมนี้เป็นการทดสอบที่พอร์ต A0 ต่อกับโพเทนที่โอมิเตอร์เพื่อรับค่าสัญญาณอนาล็อก อินพุต และ นำค่าที่อ่านได้ไปแสดงผลออกทางหลอดแอลอีดีจำนวน 10 ดวง โดยต่อกับพอร์ตดิจิตอล ขา 2 ถึง 11 เมื่อ โปรแกรมอ่านค่าอนาล็อกจากพอร์ต A0 แล้วทำการแปลงค่าเพื่อนำไปแสดงผล ที่หลอดแอลอีดีทั้ง 10 ดวง โดยนำ ค่าอนาล็อกขนาด 10 บิตซึ่งมีค่าตั้งแต่ 0-1023 มาแบ่งเป็นช่วง ความห่างเท่า ๆ กันจำนวน 10 ช่วง คือ เมื่อค่าที่ แปลงดังกล่าวถึงค่าสูงสุดในช่วงนั้นจะทำให้หลอด แอลอีดีในช่วงนั้นติดทันที เช่น ถ้าปรับโพเทนทิโอมิเตอร์ไว้ ตำแหน่งต่ำสุดให้มีค่าอนาล็อกเท่ากับ 0 แล้วค่อย ๆ ปรับเพิ่มค่าอนาล็อก ถ้าค่าอนาล็อกมีค่า 102 จะทำให้หลอด แอลอีดีที่ต่อที่พอร์ตดิจิตอล ขา 2 ติดทันที

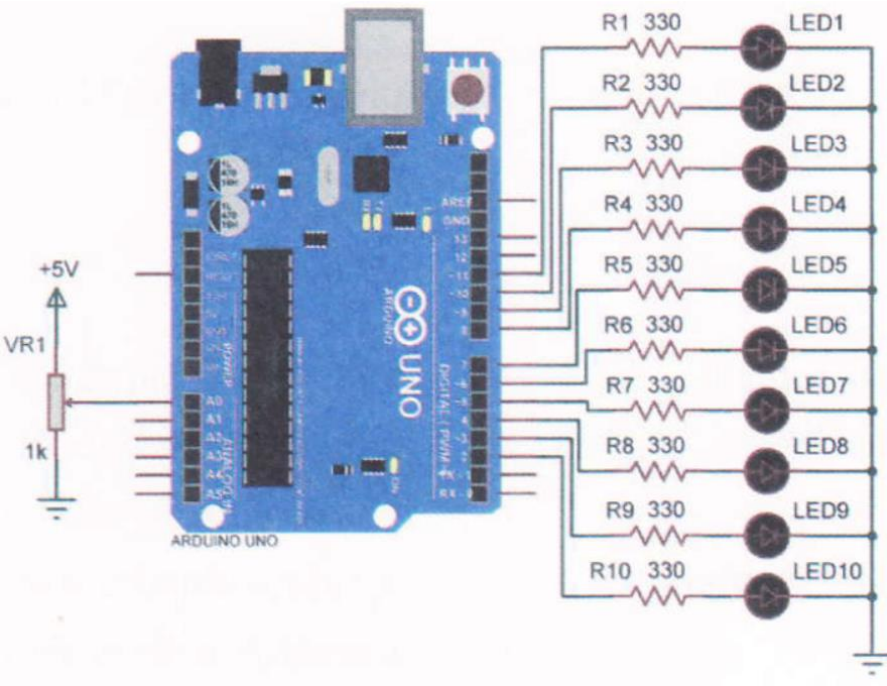

รูปที่ 5.7 วงจรการทดลองโปรแกรมการอ่านค่าอนาล็อกแสดงผลที่หลอดแอลอีดี

| const int analogPin = A0;                        | // กำหนดตัวแปร analogPin ต่อที่พอร์ตอนาล็อกขา 0 |
|--------------------------------------------------|-------------------------------------------------|
| const int ledCount = 10;                         | // กำหนดตัวแปร ledCount = 10                    |
| int ledPins] = {2, 3, 4, 5, 6, 7, 8, 9, 10, 11}; | // กำหนดตัวแปร ledPins ต่อที่                   |
|                                                  | // พอร์ตดิจิตอลขา 2-11                          |

```
void setup() {
```

```
for (int i = 0; i < (edCount; i++) { // ตัวแปร I=0, ถ้า |< ledCount; เพิ่ม 1 ครั้งละ 1/รอบ
pinMode(ledPins[], OUTPUT); // เซตพอร์ตดิจิตอลขา 2-11 ให้เป็นพอร์ตเอาต์พุต
}
```

### } void loop() { //อ่านค่าอนาล็อกจากโพเทนที่โอมิเตอร์ int SensorReading = analogRead(analogPin); int ledLevel = map (sensorReading, 0, 1023, 0, ledCount); // กำหนดระดับช่วงความห่าง for (int i = 0; i < ledCount; 1++) { // ตัวแปร |=0; ถ้า |< ledCount: เพิ่ม 1 ครั้งละ 1/รอบ // ถ้า i< ledCount if (i <ledLevel) { // ส่งข้อมูลออกเอาต์พุตเป็นลอจิก "1" digitalWrite(ledPins[i], HIGH); } // นอกเหนือจากเงื่อนไข else { // ส่งข้อมูลออกเอาต์พุตเป็นลอจิก "0" digitalWrite(ledPins[ ], LOW); } } }

#### ผลการทดลอง

| ทดลองปรับค่า VR                  | อธิบายลักษณะการแสดงผลของ LED |
|----------------------------------|------------------------------|
| ทดลองโดยการปรับค่า VR1 ให้       |                              |
| แรงดันน้อยไปหาแรงดันมาก(ใช้มัลติ |                              |
| มิเตอร์วัดแรงดันที่พอร์ต A0 ปรับ |                              |
| VR1 ให้ได้แรงดัน 0 โวลต์)        |                              |
|                                  |                              |

โปรแกรมที่ 4 โปรแกรมแปลงอนาล็อกเป็นดิจิตอลแสดงผลจอ LCD

โปรแกรมนี้เป็นการนำค่าสัญญาณอนาล็อกอินพุตที่พอร์ต A0 ต่อกับโพเทนทิโอมิเตอร์ และนำค่าที่อ่านได้ ไปแสดงผลออกทางจอ LCD ตามวงจรรูปที่ 8.8 เมื่อโปรแกรมอ่านค่าอนาล็อก จากพอร์ต AO แล้วทำการแปลงค่า เพื่อนำไปแสดงผลทางจอ LCD โดยมีค่าตั้งแต่ 0-1023

51

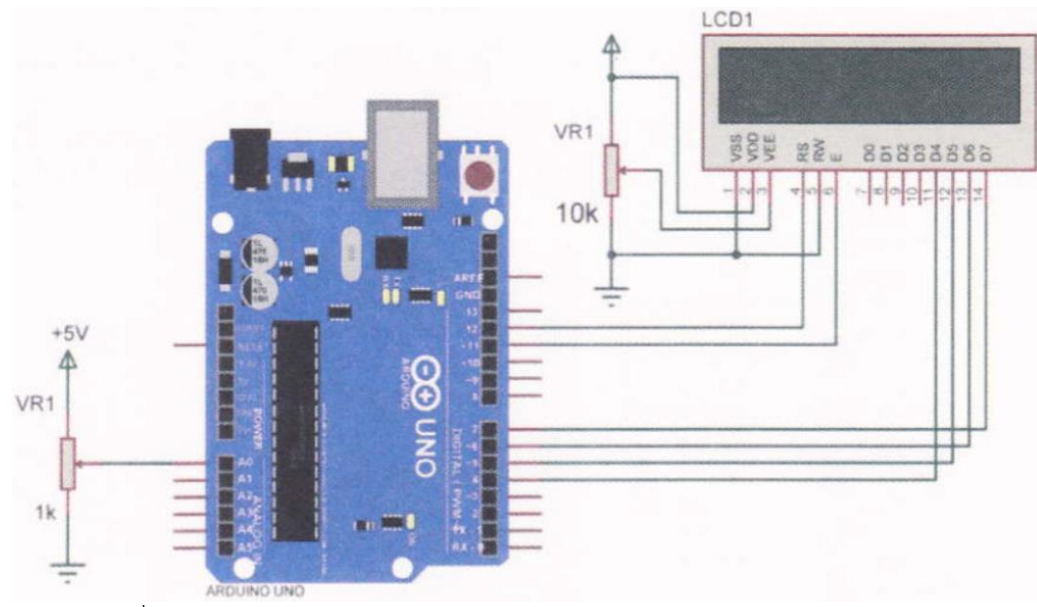

รูปที่ 8.8 วงจรกวรทดลองโปรแกรมแปลงอนาล็อกเป็นดิจิตอลแสดงผลจอ LCD

| #include <liquidcrystal.h></liquidcrystal.h> | // ประกาศใช้ไลบรารี                          |
|----------------------------------------------|----------------------------------------------|
| LiquidCrystal Lcd(12, 11, 4, 5, 6, 7);       | // เป็นการกำหนดขาที่ใช้ในการเชื่อมต่อ LCD    |
| int potPin = 0;                              | // กำหนดตัวแปร potPin ต่อที่พอร์ตอนาล็อกขา 0 |
| int val = 0;                                 | // กำหนดตัวแปร val = 0                       |

```
lcd.begin(16,2); // กำหนดขนาดโมดูล LCD ขนาด 16x2
lcd.setCursor(6,0); // กำหนดเคอร์เซอร์ตำแหน่งที่ 6 ในบรรทัดที่ 1
lcd.print("Pot ="); // แสดงข้อความที่ต้องการแสดงผล
```

#### }

void loop() {

void setup() {

| lcd.setCursor(6,0);       | // กำหนดเคอร์เซอร์ตำแหน่งที่ 5 ในบรรทัดที่ 1 |
|---------------------------|----------------------------------------------|
| lcd.print("Pot =");       | // แสดงข้อความที่ต้องการแสดงผล               |
| val = analogRead(potPin); | // อ่านค่าอนาล็อกจากโพเทนทิโอมิเตอร์         |
| lcd.setCursor(7,1);       | // กำหนดเคอร์เซอร์ตำแหน่งที่ 7 ในบรรทัดที่ 2 |
| lcd.print(val);           | // แสดงค่าตัวเลขในตัวแปร val                 |
| delay(100);               | // หน่วงเวลา 0.1 วินาที                      |

lcd.clear();

// ลบข้อความบนหน้าจอ LCD ทั้งหมด

}

#### ผลการทดลอง

| ทดลองปรับค่า VR                  | อธิบายลักษณะการแสดงผลของ LCD |
|----------------------------------|------------------------------|
| ทดลองโดยการปรับค่า VR1 ให้       |                              |
| แรงดันน้อยไปหาแรงดันมาก(ใช้มัลติ |                              |
| มิเตอร์วัดแรงดันที่พอร์ต A0 ปรับ |                              |
| VR1 ให้ได้แรงดัน 0 โวลต์)        |                              |
|                                  |                              |

### สรุปผลการทดลอง

กิจกรรมตรวจสอบความเข้าใจใบงานที่ 8 1. จงเขียนผังงาน และโปรแกรมตามโจทย์ที่กำหนดให้คือ จากวงจรรูปที่ 8.8 ให้เขียนโปรแกรมแสดงค่าสัญญาณอนาล็อกออกทางจอ LCD โดย มีเงื่อนไขดังนี้ จอ LCD บรรทัดที่ 1 แสดงข้อความ PROGRAM จอ LCD บรรทัดที่ 2 แสดงข้อความตามเงื่อนไขดังนี้ - ถ้าค่าสัญญาณอนาล็อกมีค่าตั้งแต่ 0 - 255 ให้ LCD แสดงเลข 1 - ถ้าค่าสัญญาณอนาล็อกมีค่าตั้งแต่ 256 – 511 ให้ LCD แสดงเลข 2 - ถ้าค่าสัญญาณอนาล็อกมีค่าตั้งแต่ 512 - 767 ให้ LCD แสดงเลข 3 - ถ้าค่าสัญญาณอนาล็อกมีค่าตั้งแต่ 768 - 1023 ให้ LCD แสดงเลข 4 โปรแกรม

## ใบงานที่ 9

## โปรแกรม Arduino ควบคุมสวิตช์เมทริกซ์

## จุดประสงค์การเรียนรู้

- 1. ศึกษาการทำงานของโปรแกรม Arduino ควบคุมกับสวิตซ์เมทริกซ์
- 2. สามารถเขียนโปรแกรม Arduino ควบคุมสวิตช์เมทริกซ์ได้
- 3. อธิบายโปรแกรม Arduino ควบคุมสวิตซ์เมทริกซ์ได้

# เครื่องมือและอุปกรณ์การทดลอง

- 1. เครื่องไมโครคอมพิวเตอร์
- 2. บอร์ดไมโครคอนโทรลเลอร์ Arduino Uno R3
- 3. โปรแกรมการทดลอง
- 4. อุปกรณ์อิเล็กทรอนิกส์สำหรับทดลอง

## การทดลอง

# โปรแกรมที่ 1 โปรแกรมการรับค่าสวิตซ์เมทริกซ์

โปรแกรมนี้ต่อวงจรสวิตซ์เมทริกซ์ โดยการต่อวงจรสวิตซ์เมทริกซ์ให้นำสายสัญญาณแนวนอน (Row) ตั้งแต่แถว Row1- Row3 ต่อเข้าที่พอร์ตดิจิตอลขา 5, 4, 3, 2 และต่อสายสัญญาณแนวตั้ง (Column) ตั้งแต่แถว Col1- Col3 ต่อเข้าที่พอร์ตดิจิตอลขา 6, 7, 8 ในการทดสอบโปรแกรมให้เปิด หน้าต่างจอภาพคอมพิวเตอร์แบบ อนุกรมเพื่อดูผลการทำงานของโปรแกรม

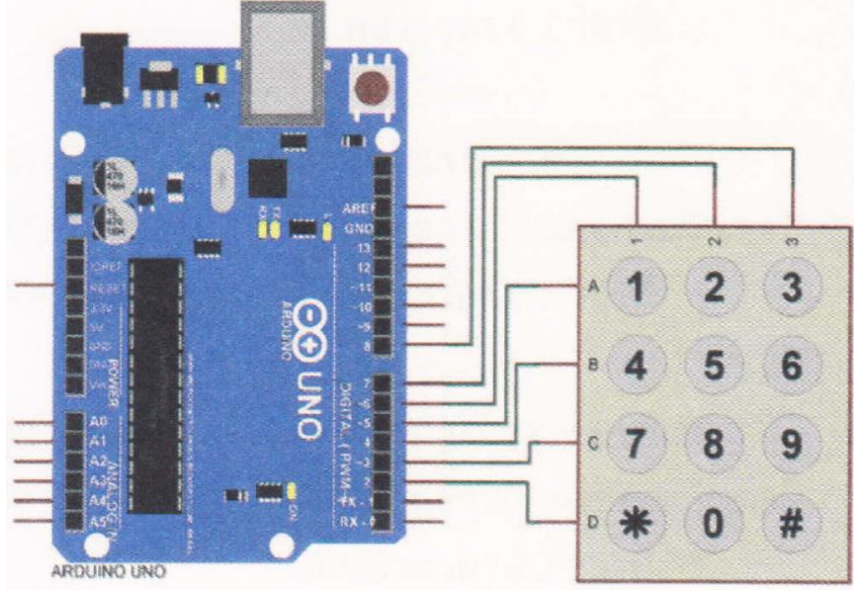

รูปที่ 9.3 วงจรการทดลองโปรแกรมการรับควบคุมสวิตซ์เมทริกซ์

### โปรแกรมการทดลอง

| int r1 = 5; | // กำหนดตัวแปร r1 = 5 |
|-------------|-----------------------|
| int r2 = 4; | // กำหนดตัวแปร r2 = 4 |
| int r3 = 3; | // กำหนดตัวแปร r3 = 3 |
| int r4 = 2; | // กำหนดตัวแปร r4 = 2 |
| int c1 = 6; | // กำหนดตัวแปร c1 = 6 |
| int c2 = 7, | // กำหนดตัวแปร C2 = 7 |
| int c3 = 8; | // กำหนดตัวแปร c3 = 8 |
| int colm1;  | // กำหนดตัวแปร colm1  |
| int colm2;  | // กำหนดตัวแปร colm2  |
| int colm3;  | // กำหนดตัวแปร colm3  |

void setup() {

| pinMode(r1,OUTPUT);    |
|------------------------|
| pinMode(r2,OUTPUT);    |
| pinMode(r3,OUTPUT);    |
| pinMode(r4,OUTPUT);    |
| pinMode(c1,INPUT);     |
| pinMode(c2,NPUT);      |
| pinMode(c3,INPUT);     |
| Serial.begin(9600);    |
| digitalWrite(c1,HIGH); |
| digitalWrite(c2,HIGH); |
| digitalWrite(c3,HIGH); |
|                        |

### }

### void loop() {

digitalWrite(1,LOW);
digitalWrite(r2,HIGH);

- digitalWrite(r3,HIGH);
- digitalWrite(rd,HIGH);

| // เซตพอร์ตดิจิตอลขา 5 ให้เป็นพอร์ตเอาต์พุต           |
|-------------------------------------------------------|
| // เซตพอร์ตดิจิตอลขา 4 ให้เป็นพอร์ตเอาต์พุต           |
| // เซตพอร์ตดิจิตอลขา 3 ให้เป็นพอร์ตเอาต์พุต           |
| // เซตพอร์ตดิจิตอลขา 2 ให้เป็นพอร์ตเอาต์พุต           |
| // เซตพอร์ตดิจิตอลขา 6 ให้เป็นพอร์ตอินพุต             |
| // เซตพอร์ตดิจิตอลขา 7 ให้เป็นพอร์ตอินพุต             |
| // เซตพอร์ตดิจิตอลขา 8 ให้เป็นพอร์ตอินพุต             |
| // เซตค่าการติดต่อสื่อสารแบบอนุกรม                    |
| // ส่งข้อมูลออกพอร์ตดิจิตอลขา 6 เอาต์พุตเป็นลอจิก "1" |
| // ส่งข้อมูลออกพอร์ตติจิตอลขา 7 เอาต์พุตเป็นลอจิก "1" |
| // ส่งข้อมูลออกพอร์ตดิจิตอลขา 8 เอาต์พุตเป็นลอจิก "1" |
|                                                       |

- // ส่งข้อมูลออกพอร์ตดิจิตอลขา 5 เอาต์พุตเป็นลอจิก "0"
- // ส่งข้อมูลออกพอร์ตดิจิตอลขา 4 เอาต์พุตเป็นลอจิก "1"
- // ส่งข้อมูลออกพอร์ตดิจิตอลขา 3 เอาต์พุตเป็นลอจิก "1"
- // ส่งข้อมูลออกพอร์ตดิจิตอลขา 2 เอาต์พุตเป็นลอจิก "1"

### วิทยาลัยเทคนิคชลบุรี

```
// อ่านค่าพอร์ตดิจิตอลขา 6 เก็บค่าที่ตัวแปร colm1
colm1=digitalRead(c1);
                               // อ่านค่าพอร์ตดิจิตอลขา 7 เก็บค่าที่ตัวแปร cotm2
colm2=digitalRead(C2);
                               // อ่านค่าพอร์ตดิจิตอลขา 8 เก็บค่าที่ตัวแปร Colm3
colm3=digitalRead(C3);
                               // ถ้าตัวแปร com1 เท่ากับ 0
if(colm1==LOW) {
                               // แสดงเลข 1 บนจอคอมพิวเตอร์
        Serial.println("1"),
        delay(200);
                               // หน่วงเวลา 0.2 วินาที
        }
else {
                               // ถ้าตัวแปร coin2 เท่ากับ 0
if(colm2==LOW) {
                               // แสดงเลข 2 บนจอคอมพิวเตอร์
        Serial.println("2");
                               // หน่วงเวลา 0.2 วินาที
        delay(200);
        }
else {
                               // ถ้าตัวแปร colm3 เท่ากับ 0
if(colm3==LOW) {
                               // แสดงเลข 3 บนจอคอมพิวเตอร์
        Serial.println("3");
                               // หน่วงเวลา 0.2 วินาที
        delay(200);
        }
}
                               // ส่งข้อมูลออกพอร์ตดิจิตอลขา 5 เอาต์พุตเป็นลอจิก "1"
digitalWrite(r1,HIGH);
                               // ส่งข้อมูลออกพอร์ตดิจิตอลขา 4 เอาต์พุตเป็นลอจิก "0"
digitalWrite(r2,LOW);
                               // ส่งข้อมูลออกพอร์ตดิจิตอลขา 3 เอาต์พูตเป็นลอจิก "1"
digitalWrite(r3,HIGH);
                               // ส่งข้อมูลออกพอร์ตดิจิตอลขา 2 เอาต์พูตเป็นลอจิก "1"
digitalWrite(r4,HIGH);
                               // อ่านค่าพอร์ตดิจิตอลขา 6 เก็บค่าที่ตัวแปร cotm1
colm1=digitalRead(c1);
                               // อ่านค่าพอร์ตดิจิตอลขา 7 เก็บค่าที่ตัวแปร colm2
colm2=digitalRead(c2);
                               // อ่านค่าพอร์ตดิจิตอลขา 8 เก็บค่าที่ตัวแปร colm3
colm3=digitalRead(c3);
                               // ถ้าตัวแปร colnn1 เท่ากับ 0
if(colm1==LOW) {
                               // แสดงเลข 4 บนจอคอมพิวเตอร์
        Serial.println("4");
                               // หน่วงเวลา 0.2 วินาที
        delay(200);
```

}

วิทยาลัยเทคนิคชลบุรี

## วิชา พื้นฐานไมโครคอนโทรลเลอร์

```
else {
                               // ถ้าตัวแปร colm2 เท่ากับ 0
if(colm2==LOW) {
                               // แสดงเลข 5 บนจอคอมพิวเตอร์
        Serial.println("5");
                               // หน่วงเวลา 0.2 วินาที
       delay(200);
       }
else {
                               // ถ้าตัวแปร colm3 เท่ากับ 0
if(colm3==LOW) {
                               // แสดงเลข 6 บนจอคอมพิวเตอร์
        Serial.println("6");
                               // หน่วงเวลา 0.2 วินาที
       delay(200);
       }
}
                               // ส่งข้อมูลออกพอร์ตดิจิตอลขา 5 เอาต์พุตเป็นลอจิก "1"
digitalWrite(r1,HIGH);
                               // ส่งข้อมูลออกพอร์ตดิจิตอลขา 4 เอาต์พุตเป็นลอจิก "1"
digitalWrite(r2,HIGH);
                               // ส่งข้อมูลออกพอร์ตดิจิตอลขา 3 เอาต์พุตเป็นลอจิก "0"
digitalWrite(r3,LOW);
                               // ส่งข้อมูลออกพอร์ตดิจิตอลขา 2 เอาต์พุตเป็นลอจิก "1"
digitalWrite(r4, HIGH);
                               // อ่านค่าพอร์ตดิจิตอลขา 6 เก็บค่าที่ตัวแปร com1
colm1=digitalRead(c1);
                               // อ่านค่าพอร์ตดิจิตอลขา 7 เก็บค่าที่ตัวแปร colm2
colm2=digitalRead(c2);
                               // อ่านค่าพอร์ตดิจิตอลขา 8 เก็บค่าที่ตัวแปร colm3
colm3=digitalRead(c3);
                               // ถ้าตัวแปร Cotm1 เท่ากับ 0
if(colm1==LOW) {
                               // แสดงเลข 7 บนจอคอมพิวเตอร์
        Serial.println("7");
                               // หน่วงเวลา 0.2 วินาที
       delay(200);
       }
else {
                               // ถ้าตัวแปร colm2 เท่ากับ 0
if(colm2==LOW) {
        Serial.println("8");
                               // แสดงเลข 8 บนจอคอมพิวเตอร์
                               // หน่วงเวลา 0.2 วินาที
       delay(200);
       }
else {
                               // ถ้าตัวแปร colm3 เท่ากับ 0
if(colm3==LOW) {
                               // แสดงเลข 9 บนจอคอมพิวเตอร์
        Serial.println("9");
```

วิทยาลัยเทคนิคชลบุรี

จัดทำโดย นายวิรุณ จิตต์บุญ

## วิชา พื้นฐานไมโครคอนโทรลเลอร์

```
// หน่วงเวลา 0.2 วินาที
        delay(200);
        }
}
                               // ส่งข้อมูลออกพอร์ตดิจิตอลขา 5 เอาต์พุตเป็นลอจิก "1"
digitalWrite(r1,HIGH);
                               // ส่งข้อมูลออกพอร์ตดิจิตอลขา 4 เอาต์พุตเป็นลอจิก "1"
digitalWrite(r2,HIGH);
                               // ส่งข้อมูลออกพอร์ตดิจิตอลขา 3 เอาต์พุตเป็นลอจิก "1"
digitalWrite(r3,HIGH);
                               // ส่งข้อมูลออกพอร์ตดิจิตอลขา 2 เอาต์พุตเป็นลอจิก "0"
digitalWrite(r4,LOW);
                               // อ่านค่าพอร์ตดิจิตอลขา 6 เก็บค่าที่ตัวแปร colm1
colm1=digitalRead(c1);
                               // อ่านค่าพอร์ตดิจิตอลขา 7 เก็บค่าที่ตัวแปร cotm2
colm2=digitalRead(c2);
                               // อ่านค่าพอร์ตดิจิตอลขา 8 เก็บค่าที่ตัวแปร colm3
colm3=digitalRead(C3);
                               // ถ้าตัวแปร colm1 เท่ากับ 0
if(colm1==LOW) {
        Serial.println("*");
                               // แสดงเลข * บนจอคอมพิวเตอร์
                               // หน่วงเวลา 0.2 วินาที
        delay(200);
        }
else {
                               // ถ้าตัวแปร Colm2 เท่ากับ 0
if(colm2==LOW) {
                               // แสดงเลข 0 บนจอคอมพิวเตอร์
        Serial.println("0");
                               // หน่วงเวลา 0.2 วินาที
        delay(200);
        }
else {
                               // ถ้าตัวแปร colm3 เท่ากับ 0
if(colm3==LOW) {
        Serial.println("#");
                               // แสดงเลข # บนจอคอมพิวเตอร์
                               // หน่วงเวลา 0.2 วินาที
        delay(200);}
        }
}
```

}

58

ผลการทดลอง

| การทดสอบสวิตช์เมทริกซ์   | อธิบายลักษณะการแสดงผลที่จอคอมพิวเตอร์ |
|--------------------------|---------------------------------------|
| ให้ทดลองกดสวิตช์เมทริกซ์ |                                       |
| หมายเลขต่าง ๆ            |                                       |
|                          |                                       |
|                          |                                       |
|                          |                                       |

## โปรแกรมที่ 2 โปรแกรมการรับค่าสวิตซ์เมทริกซ์แสดงผลที่ LCD

ในโปรแกรมนี้ต่อวงจรสวิตช์เมทริกซ์ โดยการต่อวงจรใช้ขาสัญญาณเช่นเดียวกับโปรแกรมที่ 1 แต่ในส่วน ของการแสดงผลการทำงานของโปรแกรมใช้จอ LCD เพื่อดูผลการทำงานของโปรแกรม ให้ทำการต่อวงจรตามรูปที่ 9.4

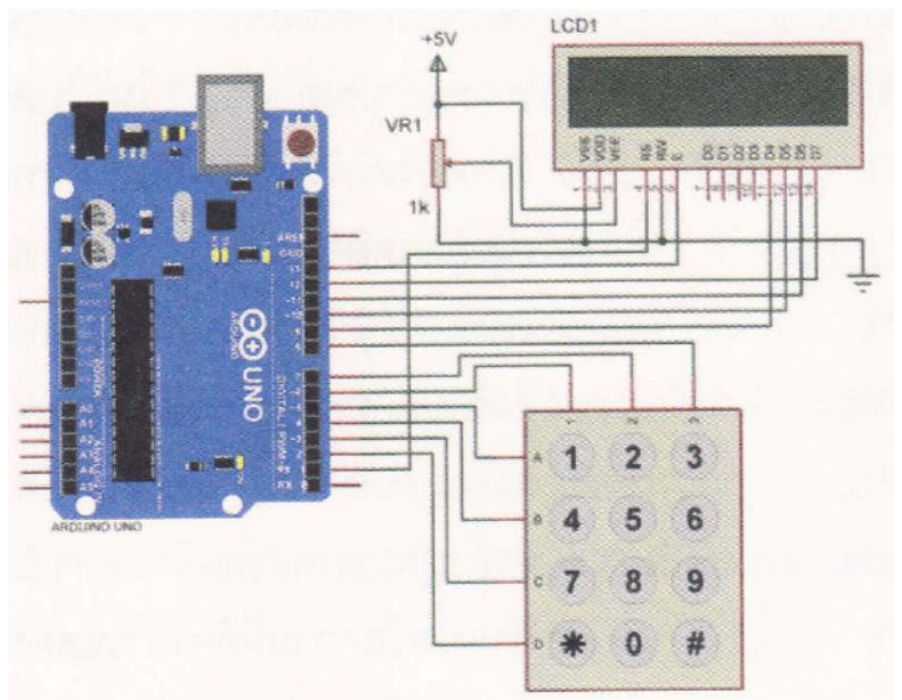

รูปที่ 9.4 วงจรการทดลองโปรแกรมการรับค่าสวิตซ์เมทริกซ์แสดงผลที่ LCD

### โปรแกรมการทดลอง

#include <LiquidCrystal.h> // ประกาศLibrary LiquidCrystal lcd(1, 13, 9, 10, 11, 12); // ฟังก์ชันแรกกำหนด Pins ที่ใช้ในการเชื่อมต่อ int r1 = 5; // กำหนดตัวแปร r1 = 5

### วิทยาลัยเทคนิคชลบุรี

จัดทำโดย นายวิรุณ จิตต์บุญ

59

| int r2 = 4; | // กำหนดตัวแปร r2 = 4 |
|-------------|-----------------------|
| int r3 = 3; | // กำหนดตัวแปร r3 = 3 |
| int r4 = 2  | // กำหนดตัวแปร r4 = 2 |
| int c1 = 6; | // กำหนดตัวแปร C1 = 6 |
| int c2 = 7; | // กำหนดตัวแปร c2 = 7 |
| int c3 = 8; | // กำหนดตัวแปร c3 = 8 |
| int colm1;  | // กำหนดตัวแปร colm1  |
| int colm2;  | // กำหนดตัวแปร colm2  |
| int colm3;  | // กำหนดตัวแปร colm3  |

void setup() {

| // กำหนดขนาดโมดูล LCD ขนาด 16x2                       |
|-------------------------------------------------------|
| // เซตพอร์ตดิจิตอลขา 5 ให้เป็นพอร์ตเอาต์พุต           |
| // เซตพอร์ตดิจิตอลขา 4 ให้เป็นพอร์ตเอาต์พุต           |
| // เซตพอร์ตดิจิตอลขา 3 ให้เป็นพอร์ตเอาต์พุต           |
| // เชตพอร์ตดิจิตอลขา 2 ให้เป็นพอร์ตเอาต์พุต           |
| // เซตพอร์ตดิจิตอลขา 6 ให้เป็นพอร์ตอินพุต             |
| // เซตพอร์ตดิจิตอลขา 7 ให้เป็นพอร์ตอินพุต             |
| // เซตพอร์ตดิจิตอลขา 8 ให้เป็นพอร์ตอินพุต             |
| //ส่งข้อมูลออกพอร์ตดิจิตอลขา 6 เอาต์พุตเป็นลอจิก "1"  |
| // ส่งข้อมูลออกพอร์ตดิจิตอลขา 7 เอาต์พุตเป็นลอจิก "1" |
| // ส่งข้อมูลออกพอร์ตดิจิตอลขา 8 เอาต์พุตเป็นลอจิก "1" |
| // กำหนดข้อความที่ต้องการแสดงผล                       |
| // กำหนดตำแหน่ง Cursor                                |
| // กำหนดข้อความที่ต้องการแสดงผล                       |
|                                                       |
|                                                       |

## } void loop () {

```
digitalWrite(r1,LOW);
digitalWrite(r2,HIGH);
digitalWrite(r3,HIGH);
```

```
// ส่งข้อมูลออกพอร์ตดิจิตอลขา 5 เอาต์พุตเป็นลอจิก "0"// ส่งข้อมูลออกพอร์ตดิจิตอลขา 4 เอาต์พุตเป็นลอจิก "1"
```

```
// ส่งข้อมูลออกพอร์ตดิจิตอลขา 3 เอาต์พุตเป็นลอจิก "1"
```

```
// ส่งข้อมูลออกพอร์ตดิจิตอลขา 2 เอาต์พุตเป็นลอจิก "1"
digitalWrite(r4,HIGH);
                               // อ่านค่าพอร์ตดิจิตอลขา 6 เก็บค่าที่ตัวแปร colm1
colm1=digitalRead(c1);
                               // อ่านค่าพอร์ตดิจิตอลขา 7 เก็บค่าที่ตัวแปร colm2
colm2=digitalRead(c2);
                               // อ่านค่าพอร์ตดิจิตอลขา 8 เก็บค่าที่ตัวแปร com3
colm3=digitalRead(c3);
                               // ถ้าตัวแปร colm1 เท่ากับ 0
if(colm1==LOW) {
                              // ลบข้อความบนหน้าจอ LCD ทั้งหมด
       lcd.clear();
       lcd.print("you press"); // กำหนดข้อความที่ต้องการแสดงผล
                              // กำหนดตำแหน่ง Cursor
       lcd.setCursor(0, 1);
                              // กำหนดข้อความที่ต้องการแสดงผล
       lcd.print("- 1 -");
       }
else {
                              // ถ้าตัวแปร colm2 เท่ากับ 0
if(colm2==LOW) {
                               // ลบข้อความบนหน้าจอ LCD ทั้งหมด
       lcd.clear();
       lcd.print("you press"); // กำหนดข้อความที่ต้องการแสดงผล
        lcd.setCursor(0, 1);
                              // กำหนดตำแหน่ง Cursor
                              // กำหนดข้อความที่ต้องการแสดงผล
       lcd.print("- 2 -");
       }
else {
                              // ถ้าตัวแปร colm3 เท่ากับ 0
if(colm3==LOW) {
                              // ลบข้อความบนหน้าจอ LCD ทั้งหมด
       lcd.clear();
       lcd.print("you press"); // กำหนดข้อความที่ต้องการแสดงผล
                              // กำหนดตำแหน่ง Cursor
       lcd.setCursor(0, 1);
                               // กำหนดข้อความที่ต้องการแสดงผล
       lcd.print("- 3 -");
       }
}
                               // ส่งข้อมูลออกพอร์ตดิจิตอลขา 5 เอาต์พุตเป็นลอจิก "1"
digitalWrite(r1, HIGH);
                               // ส่งข้อมูลออกพอร์ตดิจิตอลขา 4 เอาต์พุตเป็นลอจิก "0"
digitalWrite(r2,LOW);
                               // ส่งข้อมูลออกพอร์ตดิจิตอลขา 3 เอาต์พุตเป็นลอจิก "1"
digitalWrite(r3,HIGH):
                               // ส่งข้อมูลออกพอร์ตดิจิตอลขา 2 เอาต์พุตเป็นลอจิก "1"
digitalWrite(r4,HIGH);
```

วิทยาลัยเทคนิคชลบุรี

จัดทำโดย นายวิรุณ จิตต์บุญ

```
// อ่านค่าพอร์ตดิจิตอลขา 6 เก็บค่าที่ตัวแปร colm1
colm1=digitalRead(c1);
                              // อ่านค่าพอร์ตดิจิตอลขา 7 เก็บค่าที่ตัวแปร colm2
colm2=digitalRead(c2);
                              // อ่านค่าพอร์ตดิจิตอลขา 8 เก็บค่าที่ตัวแปร colm3
colm3=digitalRead(3);
                              // ถ้าตัวแปร colm1 เท่ากับ 0
if(colm1 = LOW) 
                              // ลบข้อความบนหน้าจอ LCD ทั้งหมด
       lcd.clear():
       lcd.print("you press"); // กำหนดข้อความที่ต้องการแสดงผล
                              // กำหนดตำแหน่ง Cursor
       lcd.setCursor(0, 1);
                              // กำหนดข้อความที่ต้องการแสดงผล
       lcd.print("- 4 -");
       }
else {
                              // ถ้าตัวแปร colm2 เท่ากับ 0
if(colm2==LOW) {
                              // ลบข้อความบนหน้าจอ LCD ทั้งหมด
       lcd.clear():
       lcd.print("you press"); // กำหนดข้อความที่ต้องการแสดงผล
        lcd.setCursor(0, 1); // กำหนดตำแหน่ง Cursor
                              // กำหนดข้อความที่ต้องการแสดงผล
        lcd.print("- 5 -");
       }
else {
                              // ถ้าตัวแปร colm3 เท่ากับ 0
if(colm3==LOW) {
                              // ลบข้อความบนหน้าจอ LCD ทั้งหมด
       lcd.clear();
       lcd.print("you press"); // กำหนดข้อความที่ต้องการแสดงผล
                              // กำหนดตำแหน่ง Cursor
       lcd.setCursor(0.1);
                              // กำหนดข้อความที่ต้องการแสดงผล
       lcd.print("- 6- ");
       }
}
                              // ส่งข้อมูลออกพอร์ตดิจิตอลขา 5 เอาต์พุตเป็นลอจิก "1"
digitalWrite(r1,HIGH);
                              // ส่งข้อมูลออกพอร์ตดิจิตอลขา 4 เอาต์พุตเป็นลอจิก "1"
digitalWrite(r2, HIGH);
                              // ส่งข้อมูลออกพอร์ตดิจิตอลขา 3 เอาต์พูตเป็นลอจิก "0"
digitalWrite(13,LOW);
                              // ส่งข้อมูลออกพอร์ติติจิตอลขา 2 เอาต์พุตเป็นลอจิก "1"
digitalWrite(r4,HIGH);
                              // อ่านค่าพอร์ตดิจิตอลขา 6 เก็บค่าที่ตัวแปร colm1
colm1=digitalRead(c1);
                               // อ่านค่าพอร์ตดิจิตอลขา 7 เก็บค่าที่ตัวแปร com2
colm2=digitalRead(c2);
```

วิทยาลัยเทคนิคชลบุรี

```
// อ่านค่าพอร์ตดิจิตอลขา 8 เก็บค่าที่ตัวแปร colm3
colm3=digitalRead(c3);
                             // ถ้าตัวแปร colm1 เท่ากับ 0
if(colm1==LOW) {
                             // ลบข้อความบนหน้าจอ LCD ทั้งหมด
       lcd.clear();
       lcd.print("you press"); // กำหนดข้อความที่ต้องการแสดงผล
                             // !กำหนดตำแหน่ง Cursor
       lcd.setCursor(0, 1);
                             // กำหนดข้อความที่ต้องการแสงผล
       lcd.print(" - 7 -");
       }
else {
                             // ถ้าตัวแปร colm2 เท่ากับ 0
if(colm2==LOW) {
                             // ลบข้อความบนหน้าจอ LCD ทั้งหมด
       lcd.clear();
       lcd.print("you press"); // กำหนดข้อความที่ต้องการแสดงผล
                             // กำหนดตำแหน่ง Cursor
       lcd.setCursor(0, 1):
                             // กำหนดข้อความที่ต้องการแสดงผล
       lcd.print("- 8 -");}
       }
else {
                             // ถ้าตัวแปร colm2 เท่ากับ 0
if(colm2==LOW) {
                             // ลบข้อความบนหน้าจอ LCD ทั้งหมด
       lcd.clear();
       lcd.print("you press"); // กำหนดข้อความที่ต้องการแสดงผล
                             // กำหนดตำแหน่ง Cursor
       lcd.setCursor(0, 1);
                             // กำหนดข้อความที่ต้องการแสดงผล
       (cd.print("- 0 -");
       }
else {
                             // ถ้าตัวแปร colm3 เท่ากับ 0
if(colm3==LOW) {
                             // ลบข้อความบนหน้าจอ LCD ทั้งหมด
       led.clear();
       lcd.print("you press"); // กำหนดข้อความที่ต้องการแสดงผล
                             // กำหนดตำแหน่ง Cursor
       lcd.setCursor(0, 1);
                             // กำหนดข้อความที่ต้องการแสดงผล
       lcd.print(" - # -");}
       }
}
```

วิทยาลัยเทคนิคชลบุรี

}

#### ผลการทดลอง

| ทดสอบกดคีย์สวิตซ์ | อธิบายลักษณะการทำงานของ LCD |
|-------------------|-----------------------------|
| กดสวิตช์เลข 0     |                             |
| กดสวิตช์เลข 1     |                             |
| กดสวิตช์เลข 2     |                             |
| กดสวิตช์เลข 3     |                             |
| กดสวิตช์เลข 4     |                             |
| กดสวิตช์เลข 5     |                             |
| กดสวิตช์เลข 6     |                             |
| กดสวิตช์เลข 7     |                             |
| กดสวิตช์เลข 8     |                             |
| กดสวิตช์เลข 9     |                             |
| กดสวิตช์เลข *     |                             |
| กดสวิตช์เลข #     |                             |

#### สรุปผลการทดลอง

## กิจกรรมตรวจสอบความเข้าใจใบงานที่ 9

- 1. จงเขียนโปรแกรมตามโจทย์ที่กำหนดให้คือ
- จากวงจรรูปที่ 9.5 ให้เขียนโปรแกรมการรับค่าคีย์สวิตซ์แบบเมทริกซ์โดยมีเงื่อนไข ดังนี้
  - ถ้ากดสวิตซ์เลข 0 ถูกกด ให้ LED1 ดับทั้งหมด
  - ถ้ากดสวิตซ์เลข 1 ถูกกด ให้ LED1 ติด
  - ถ้ากดสวิตซ์เลข 2 ถูกกด ให้ LED2 ติด
  - ถ้ากดสวิตช์เลข 3 ถูกกด ให้ LED2 ติด
  - ถ้ากดสวิตซ์เลข 4 ถูกกด ให้ LED4 ติด

### วิทยาลัยเทคนิคชลบุรี
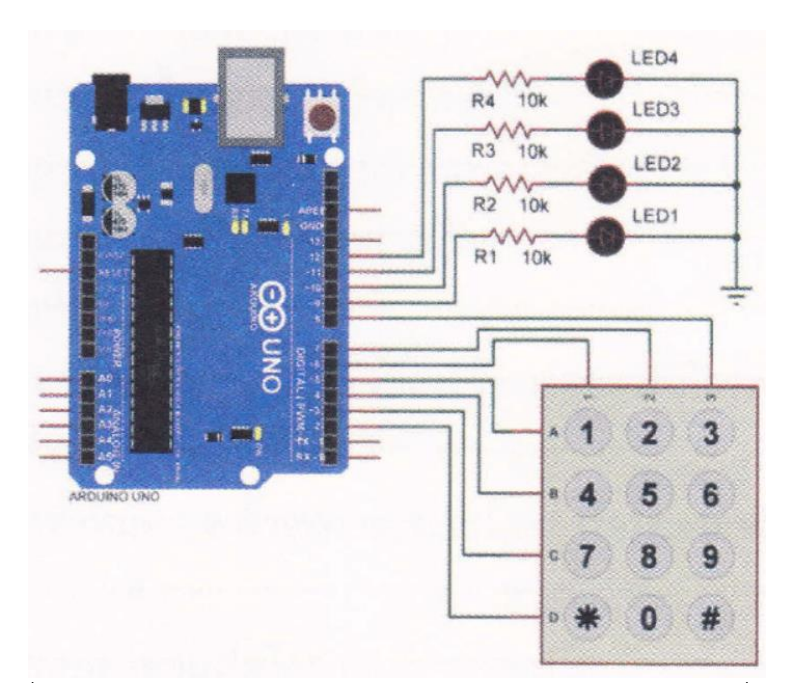

รูปที่ 9.5 วงจรการทดลองโปรแกรมการรับค่าสวิตซ์เมทริกซ์แสดงผลที่ LED

## โปรแกรม